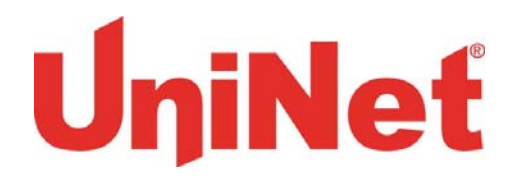

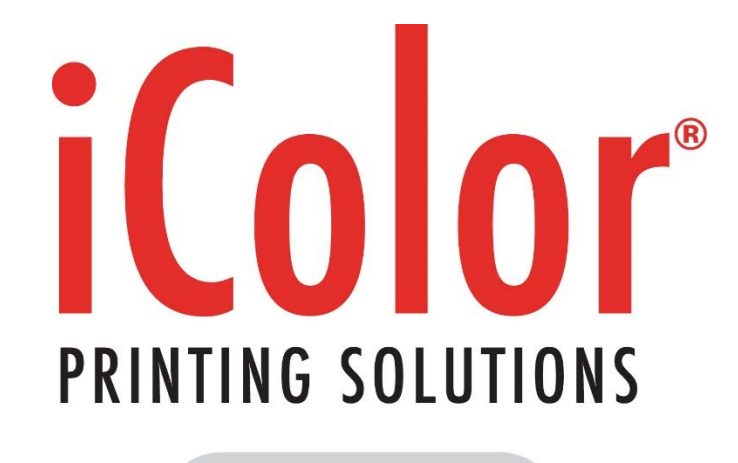

powered by UniNet

# <u>BarTender 10 Pro & Adobe Acrobat X Pro</u> Installation and User Guide for Variable Data

UniNet 3232 W. El Segundo Blvd., Hawthorne, California 90250 | sales@icolorprint.com www.icolorprint.com

| Contents |  |
|----------|--|
| Gomeeneo |  |

| 1. | Installing Adobe Acrobat Pro             |
|----|------------------------------------------|
| 2. | Installing Adobe PDF Printer             |
| 3. | Installing Bartender: Professional       |
| 4. | Configuring BarTender24                  |
|    | (a) Page Setup                           |
| 5. | Creating a job in BarTender              |
|    | (a) Prerequisites                        |
|    | (b) Database Connection Setup (csv file) |
| 6. | Bartender Job Options                    |
|    | (a) Inserting a Bar Code                 |
|    | (b) Inserting a Picture                  |
|    | (c) Resizing a Bar Code                  |
|    | (d) Inserting Text                       |
|    | (e) Inserting additional Bar Codes       |
|    | (f) Saving a template                    |
|    | (g) Changing the background              |
|    | (h) Steps before printing                |
|    | (i) Printing the job                     |

# 1. Installing Adobe Acrobat X Pro

**Step 1:** Navigate to the Download URL link provided by your vendor> Download and save the installation file.

| TEP 2 of 17  |                                                                                         |                                                                                        |                        |
|--------------|-----------------------------------------------------------------------------------------|----------------------------------------------------------------------------------------|------------------------|
|              |                                                                                         |                                                                                        |                        |
|              |                                                                                         |                                                                                        | 2                      |
|              | Adobe Acrobat X                                                                         |                                                                                        |                        |
|              |                                                                                         |                                                                                        |                        |
|              |                                                                                         | ada (                                                                                  |                        |
|              |                                                                                         |                                                                                        |                        |
|              | Folder Location                                                                         |                                                                                        |                        |
|              | The downloaded files must be extracted to<br>folder to extract them to and then click N | efore you can use them. Please specify a ext. If the folder does not exist, it will be |                        |
|              | created for you.                                                                        |                                                                                        |                        |
|              | Extract Adobe Acrobat X to:                                                             |                                                                                        |                        |
|              | C:\Users\TRADESHOW-1\Desktop\Adobe                                                      | Acrobat X                                                                              |                        |
|              |                                                                                         |                                                                                        |                        |
|              | Existing Files - Overwrite Mode                                                         |                                                                                        |                        |
|              | Confirm O Skip                                                                          | Overwrite                                                                              |                        |
|              |                                                                                         |                                                                                        |                        |
|              |                                                                                         |                                                                                        |                        |
|              | About                                                                                   | <u>N</u> ext > <u>Cancel</u>                                                           |                        |
|              |                                                                                         |                                                                                        |                        |
|              |                                                                                         |                                                                                        |                        |
|              |                                                                                         |                                                                                        |                        |
| Run the Adol | e Acrobat X Pro setup file.                                                             | adobe-acrobat-x-pro-windo                                                              | ows.exe> Click Next >. |

| STEP 3 of 17 | 🔤 Adobe Acrobat X                                                                                                    |                                              |  |
|--------------|----------------------------------------------------------------------------------------------------|----------------------------------------------|--|
|              |                                                                                                    | Adobe                                        |  |
|              | Preparing files<br>Please wait while the downloaded files are bei<br>Extracting: C:\Users\TRADESHOW-1\Desktop\A<br>47% completed | eing extracted.<br>Adobe Acrobat X\Data1.cab |  |
|              |                                                                                                    |                                              |  |

| TEP 4 of 17             |                                                                                      |                                 |         |
|-------------------------|--------------------------------------------------------------------------------------|---------------------------------|---------|
|                         | 🔤 Adobe Acrobat X                                                                    |                                 |         |
|                         |                                                                                      |                                 | Adobe   |
|                         | Files Are Ready<br>The downloaded files have been extracted                          | and saved to the folder you spe | cified. |
|                         | ✓ Launch Adobe Acrobat X Open the specified folder C:\Users\TRADESHOW-1\Desktop\Adob | e Acrobat X\                    |         |
|                         |                                                                                      |                                 | Einish  |
| ce all the files have t | been extracted, click <b>Finish</b> to                                               | launch the installer.           |         |

| STEP 5 of 17            |                                                                                           |
|-------------------------|-------------------------------------------------------------------------------------------|
|                         | Setup                                                                                     |
|                         | Select the language for this installation from the choices below. English (United States) |
|                         | OK Cancel                                                                                 |
| Select the preferred la | nguage> Click <b>OK</b> .                                                                 |

| STEP 6 of 17             |                                                            |
|--------------------------|------------------------------------------------------------|
|                          | 🛃 Adobe Acrobat X Pro - English, Français, Deutsch - Setup |
|                          | ADOBE' ACROBAT' X PRO                                      |
|                          | Adobe<br>InstallShield                                     |
| Click <b>Next &gt;</b> . |                                                            |

| 🔁 Adobe Acrobat X Pro - English, Français, Deutsch - Setup                                          |   |
|----------------------------------------------------------------------------------------------------|---|
|                                                                                                    |   |
| The following information must be entered before installation of Adobe<br>Acrobat can be completed. |   |
| User Name:                                                                                          |   |
| TRADESHOW-1                                                                                         |   |
| Organization:                                                                                       |   |
|                                                                                                    |   |
| Install the trial version.                                                                          |   |
| I have a serial number; install the full version.                                                   |   |
| Serial Number:                                                                                      |   |
|                                                                                                    |   |
| InstallShield                                                                                       |   |
| < Back Next > Cancel                                                                                |   |
|                                                                                                    |   |
|                                                                                                    |   |
| Fill out the necessary information> Click <b>Next &gt;</b>                                          | - |

| TEP 8 of 17                                                                            |
|----------------------------------------------------------------------------------------|
|                                                                                        |
|                                                                                        |
| 🙀 Adobe Acrobat X Pro - English, Français, Deutsch - Setup                             |
| Setup Type                                                                             |
| Please select a setup type.                                                            |
| © <u>Typical</u>                                                                       |
| Program will be installed with the most common options.<br>Recommended for most users. |
| Omplete                                                                                |
| Program will be installed with all features. (Requires the most disk space.)           |
| © Cu <u>s</u> tom                                                                      |
| Choose the program features you want to install.<br>Recommended for advanced users.    |
| InstallShield                                                                          |
| < Back Next > Cancel                                                                   |
|                                                                                        |
| Select Complete> Click <b>Next &gt;</b> .                                              |

| STEP 9 of 17          |                                                                                        |
|-----------------------|----------------------------------------------------------------------------------------|
|                       |                                                                                        |
| 문 Adobe Acrobat X Pro | - English, Français, Deutsch - Setup                                                   |
|                       | Destination Folder                                                                     |
|                       | Click Next to install to this folder or click Change to install to a different folder. |
|                       | Install Adobe Acrobat X Pro - English, Français, Deutsch to:                           |
|                       | C: Program Files (X86) (Adobe (Acrobat 10.0)                                           |
|                       |                                                                                        |
| InstallShield         |                                                                                        |
|                       | Change < Back Next > Cancel                                                            |
| L                     |                                                                                        |
| Click Next >.         |                                                                                        |

| 词 Ado     | be Acrobat X Pro - English, Français, Deutsch - Setup                                              | ×           |
|-----------|----------------------------------------------------------------------------------------------------|-------------|
|           | Ready to Install the Program                                                                       |             |
|           | Setup is ready to begin installation.                                                              |             |
|           | Click Install to begin the installation.                                                           |             |
|           | If you want to review or change any of your installation sett<br>Back. Click Cancel to exit Setup. | tings, dick |
|           |                                                                                                    |             |
| InstallSh | ield < <u>Back</u> Install Ca                                                                      | ncel        |

| الم           | nglish, Français, Deutsch - Setup                                                                                    |
|---------------|----------------------------------------------------------------------------------------------------|
| I             | Installing Adobe Acrobat X Pro - English, Français, Deutsch                                                          |
| r<br>F        | Please wait while Setup installs Adobe Acrobat X Pro - English,<br>Français, Deutsch. This may take several minutes. |
| 2             | Status:                                                                                                    |
|               |                                                                                                    |
|               | The program features you selected are being installed.                                                               |
| InstallShield |                                                                                                    |
|               | < <u>B</u> ack Next > Cancel                                                                                         |

| STEP 12 of 17                            |                                                                                                    |
|------------------------------------------|----------------------------------------------------------------------------------------------------|
|                                          |                                                                                                    |
| 🛃 Adobe Acrobat X Pro                    | ) - English, Français, Deutsch - Setup                                                                                 |
|                                          | Setup Completed.                                                                                                    |
|                                          | Setup has successfully installed Adobe Acrobat X Pro - English,<br>Français, Deutsch. Click Finish to exit the wizard. |
|                                          | Upon launching this product for the first time, you may be asked the following:                                        |
|                                          | * Accept the end user license agreement<br>* Activate this product<br>* Register your copy of the software             |
|                                          |                                                                                                    |
|                                          |                                                                                                    |
| InstallShield                            |                                                                                                    |
|                                          | < Back Einish Cancel                                                                                                   |
|                                          |                                                                                                    |
| The installation has completed> Click Fi | nish.                                                                                                    |

#### STEP 13 of 17

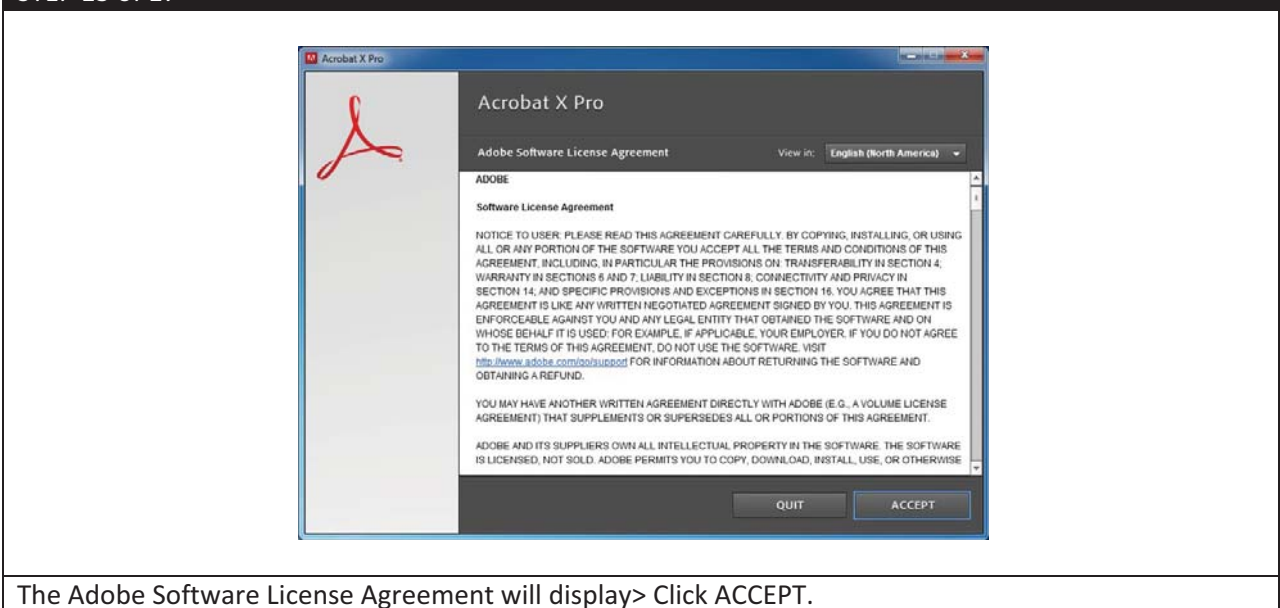

| STEP 14 of 17          |                  |                 |  |
|------------------------|------------------|-----------------|--|
|                        |                  |                 |  |
|                        | Acrobat X Pro    |                 |  |
|                        |                  |                 |  |
|                        |                  | Loading Content |  |
|                        |                  |                 |  |
|                        |                  |                 |  |
|                        |                  |                 |  |
| The Loading Content Pa | ge will display. |                 |  |

| STEP 15 of 17                        |                                                                                 |
|--------------------------------------|---------------------------------------------------------------------------------|
| Acrobat X Pro                        |                                                                                 |
| X                                    | Acrobat X Pro Trial  Provide a serial number  Language: English (North America) |
|                                      | Continue to use as a trial                                                      |
|                                      | QUIT CONTINUE                                                                   |
| If the Serial Number was not entered | earlier, please enter it now.> Click <b>CONTINUE</b> .                          |

| STEP 16 of 17                        |                        |                                                |
|--------------------------------------|------------------------|------------------------------------------------|
|                                      |                        |                                                |
| Acrobat X Pro                        | Register Your Softwa   | re                                             |
|                                      | Need an Adobe ID?      | Already have an Adobe ID?<br>Email (Adobe ID)  |
|                                      | CREATE AN ADOBE ID     | <br>Password                                   |
|                                      |                        | Forgot Password* >                             |
|                                      |                        |                                                |
|                                      |                        |                                                |
|                                      | SRIP THIS STEP         | BACK NEXT                                      |
| Login with your Adobe ID. Enter your | login credentials> Cli | ck Next. If you do not have an Adobe ID, click |
| CREATE AN ADOBE ID, then enter you   | ur newly created logir | credentials> Click <b>Next</b> .               |

| STEP 17 of 17                                        |                                  |
|------------------------------------------------------|----------------------------------|
|                                                      |                                  |
| 🔛 Acrobet X Pro                                      |                                  |
| C Than                                               | < You                            |
| Getting Star                                         | ted: Adobe Products and Services |
| <i>•</i>                                             |                                  |
|                                                      |                                  |
|                                                      |                                  |
|                                                      |                                  |
|                                                      |                                  |
|                                                      |                                  |
|                                                      | View Video Tutorials             |
|                                                      | DONE                             |
|                                                      |                                  |
|                                                      |                                  |
| Click <b>Done</b> . The installation of Adobe Acroba | t X Pro is completed.            |

# 2. Installing Adobe PDF Printer

| P 1 of 15                                                                           |                   |
|-------------------------------------------------------------------------------------|-------------------|
|                                                                                     |                   |
|                                                                                     |                   |
|                                                                                     |                   |
| Constral Danal A Hardware and Sound A Devices and Direteer                          | C (a) Sarah Day 0 |
| Control Panel + Hardware and Sound + Devices and Princers                           | search Dev. 2     |
| Add a device Add a printer                                                          |                   |
| Devices (3)     Start the Add Printer Wizard, which     balax you install a printer | <u>^</u>          |
| The pay you make a printer                                                          |                   |
|                                                                                     |                   |
|                                                                                     |                   |
|                                                                                     |                   |
| DELL P170S TRADESHOW-1- USB Optical                                                 | E                 |
| Drinters and Eaves (2)                                                              |                   |
| - Flintels and Faxes (2)                                                            |                   |
|                                                                                     |                   |
|                                                                                     |                   |
|                                                                                     |                   |
| CutePDF Writer TOSHIBA                                                              |                   |
| e-STUDIO Printer<br>PCL6 3540C NEW                                                  |                   |
| on isyserver                                                                        |                   |
| <ul> <li>Unspecified (2)</li> </ul>                                                 | -                 |
| 7 items                                                                             |                   |
|                                                                                     |                   |
|                                                                                     |                   |
|                                                                                     |                   |
|                                                                                     |                   |
| igate to Devices and Printers in the Control Panel, Click Add a                     | printer.          |

| STEP 2 of 15               |                                                                                                    |
|----------------------------|----------------------------------------------------------------------------------------------------|
| 51LF 2 01 15               |                                                                                                    |
|                            |                                                                                                    |
|                            |                                                                                                    |
|                            | Add Printer                                                                                                    |
|                            | Vhat type of printer do you want to install?                                                                                                    |
|                            | Add a local printer<br>Use this option only if you don't have a USB printer. (Windows automatically installs USB printers<br>when you plug them in.)                  |
|                            | Add a network, wireless or Bluetooth printer<br>Make sure that your computer is connected to the network, or that your Bluetooth or wireless<br>printer is turned on. |
|                            | Next Cancel                                                                                                    |
| Click Add a local printer. |                                                                                                    |

| CTED 2 of 1E                       |                                 |                                                    |                         |     |
|------------------------------------|---------------------------------|----------------------------------------------------|-------------------------|-----|
| STEP 3 01 15                       |                                 |                                                    |                         |     |
| _                                  |                                 |                                                    |                         |     |
|                                    |                                 |                                                    | ×                       |     |
| 8                                  | Add Printer                     |                                                    |                         |     |
|                                    | Choose a printer port           |                                                    |                         |     |
|                                    | encose a printer port           |                                                    |                         |     |
|                                    | A printer port is a type of con | nection that allows your computer to exchange info | rmation with a printer. |     |
|                                    | Use an existing port:           | Desktop\*.pdf (Adobe PDF)                          |                         |     |
|                                    | Create a new port:              |                                                    |                         |     |
|                                    | Type of port:                   | Adobe PDF Port Monitor                             | *                       |     |
|                                    |                                 |                                                    |                         |     |
|                                    |                                 |                                                    |                         |     |
|                                    |                                 |                                                    |                         |     |
|                                    |                                 |                                                    |                         |     |
|                                    |                                 |                                                    |                         |     |
|                                    |                                 |                                                    |                         |     |
|                                    |                                 | (                                                  | Next Cancel             |     |
|                                    |                                 |                                                    | y                       |     |
|                                    |                                 | C-l+Dl+\* 16/4                                     |                         |     |
| Under the <b>Use an existing p</b> | ort: selection>                 | Select Desktop\*.pdf (A                            | aobe PDFJ> Click Ne     | KT. |

| Choose your printer from the list. Click Windows Update to see more models.<br>To install the driver from an installation CD, click Have Disk.       |
|----------------------------------------------------------------------------------------------------|
| Manufacturer  Printers                                                                                                    |
| Adobe     Adobe PDF Converter Version: 10.1.0.0 [8/14/2012]       Brother     Adobe PDF Converter Version: 8.6.0.0 [7/22/2009]       Canon     Canon |
| Epson r: v This driver is digitally signed. <u>W</u> indows Update <u>Have Disk</u>                                                                  |
| Tell me why driver signing is important                                                                                                    |

| STEP 4 of 15                                                                 |
|------------------------------------------------------------------------------|
|                                                                              |
| Add Printer                                                                  |
| Which version of the driver do you want to use?                              |
| Windows detected that a driver is already installed for this printer.        |
|                                                                              |
| <ul> <li>Use the driver that is currently installed (recommended)</li> </ul> |
| <u>Keplace the current driver</u>                                            |
|                                                                              |
|                                                                              |
|                                                                              |
| Next Cancel                                                                  |
|                                                                              |
| Select Use Driver that is currently installed. Click Next.                   |

| STEP 5 of 15 |                                                                     |
|--------------|---------------------------------------------------------------------|
|              |                                                                     |
|              | Add Printer                                                         |
|              | Type a printer name                                                 |
|              | Printer name: Adobe PDF Converter                                   |
|              | This printer will be installed with the Adobe PDF Converter driver. |
|              |                                                                     |
|              |                                                                     |
|              |                                                                     |
|              |                                                                     |
|              | Next Cancel                                                         |
|              |                                                                     |
| Click Next.  |                                                                     |

| STED 6 of 15                                                                                                    |  |
|----------------------------------------------------------------------------------------------------|--|
| STEP 0 01 15                                                                                                    |  |
|                                                                                                    |  |
|                                                                                                    |  |
| 💮 🖶 Add Printer                                                                                                    |  |
| Printer Sharing                                                                                                    |  |
| If you want to share this printer, you must provide a share name. You can use the suggested name or type a new one. The share name will be visible to other network users. |  |
| Do not share this printer                                                                                                    |  |
| Share this printer so that others on your network can find and use it                                                                                                    |  |
|                                                                                                    |  |
| Location:                                                                                                    |  |
| Comment:                                                                                                    |  |
|                                                                                                    |  |
|                                                                                                    |  |
|                                                                                                    |  |
| Next Cancel                                                                                                    |  |
|                                                                                                    |  |
| Click Next.                                                                                                    |  |

| 7 of 13                                                                                                    | STEP 7 of 13              |
|----------------------------------------------------------------------------------------------------|---------------------------|
| 7 01 15                                                                                                    |                           |
|                                                                                                    |                           |
| C Baunce                                                                                                    |                           |
| i Add Printer                                                                                                    |                           |
| You've successfully added Adobe PDF Converter                                                                                         |                           |
|                                                                                                    |                           |
| Set as the <u>default printer</u><br>You can choose a default printer for home, work, and other places you go. <u>Set up multiple</u> |                           |
| default printers                                                                                                    |                           |
|                                                                                                    |                           |
|                                                                                                    |                           |
| To check if your printer is working properly, or to see troubleshooting information for the printer, print a test page.               |                           |
| Print a test page                                                                                                    |                           |
|                                                                                                    |                           |
|                                                                                                    |                           |
|                                                                                                    |                           |
| e is an option to <b>Set as the default printer</b> > Click <b>Finish</b> .                                                           | There is an option to Set |

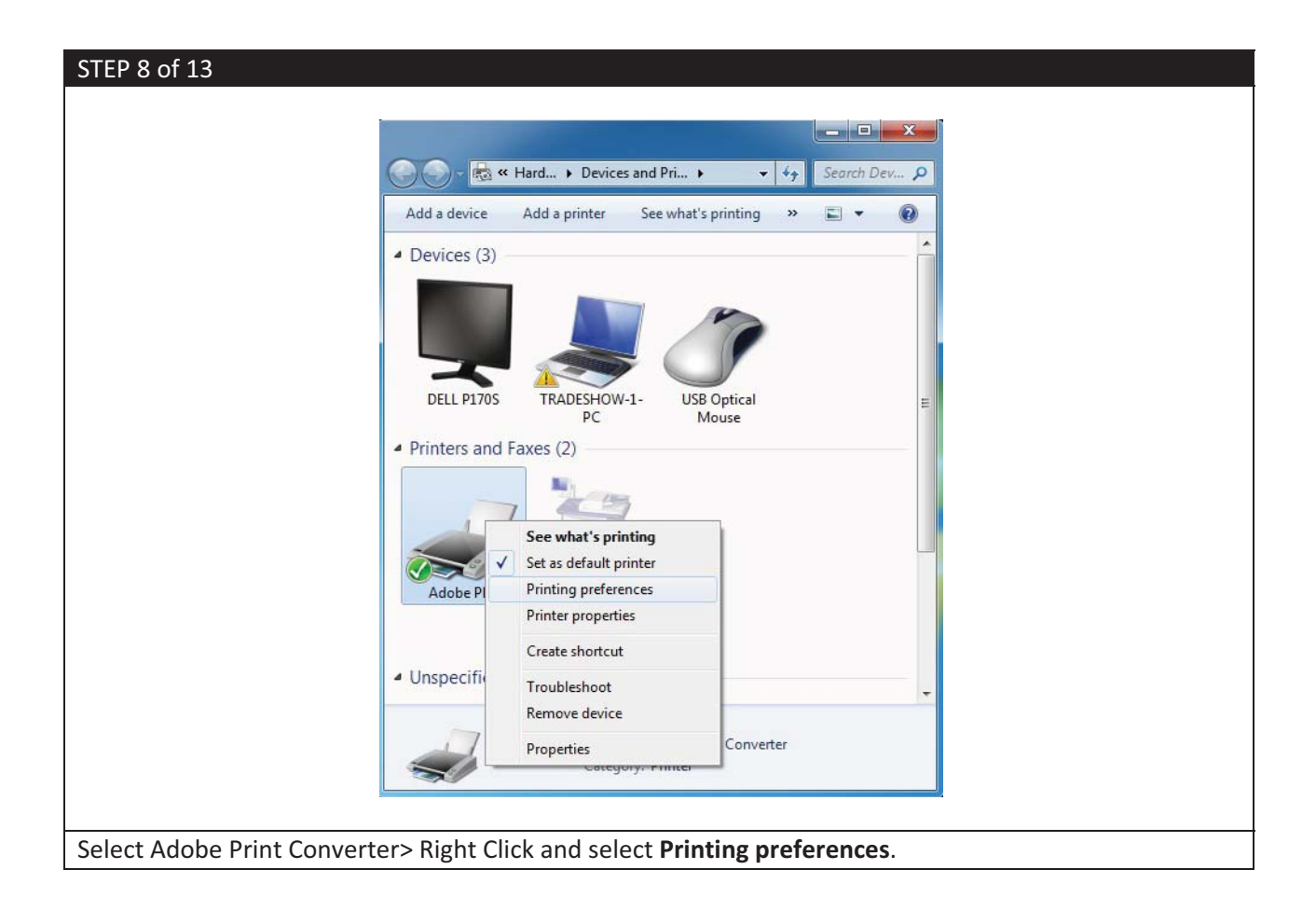

| STEP 9 of 13                                                                                                    |                                                                                                    |  |
|----------------------------------------------------------------------------------------------------|----------------------------------------------------------------------------------------------------|--|
| STEP 9 of 13                                                                                                    | ices ibe PDF Settings e Adobe PDF documents suitable for reliable viewing and printing reated PDF documents can be opened with Acrobat and Adobe Standard Standard Edit None Frompt for Adobe PDF filename Browse Letter Add |  |
| Wew Addo PUP results     Add document information     Pely on system forts only:     V Delete log files for success     Ask to replace existing PDF     Ask to replace existing PDF | do <u>n</u> ot use document forts<br>ful jobs<br>F file<br>OK Cancel <u>Apph</u>                                                                                                    |  |

| Adobe PDF Printing Preferen                                            | ces                                                                                 |                                         | ×                |  |  |
|------------------------------------------------------------------------|-------------------------------------------------------------------------------------|-----------------------------------------|------------------|--|--|
| Layout Paper/Quality 🚣 Ado                                             | be PDF Settings                                                                     |                                         |                  |  |  |
| Adobe PDF Conversion Settings                                          |                                                                                     |                                         |                  |  |  |
| Use these settings to creat<br>and proofers. Created PDI<br>and later. | e Adobe PDF documents for quality printin<br>F documents can be opened with Acrobat | ing on desktop prii<br>t and Adobe Read | nters<br>der 5.0 |  |  |
| Default Settings:                                                      | High Quality Print                                                                  | • E                                     | dit              |  |  |
| Adobe PDF Security:                                                    | None                                                                                | • E                                     | diţ              |  |  |
| Adobe PDF Output Folder                                                | Prompt for Adobe PDF filename                                                       | ▼ Bro                                   | wse              |  |  |
| Adobe PDF Page Size:                                                   | Letter                                                                              | - A                                     | d <u>d</u>       |  |  |
| View Adobe PDF results                                                 |                                                                                     |                                         |                  |  |  |
| Add document information                                               |                                                                                     |                                         |                  |  |  |
| Rely on system fonts only;                                             | do not use document fonts                                                           |                                         |                  |  |  |
| Delete log files for success                                           | ful jobs                                                                            |                                         |                  |  |  |
| Ask to replace existing PD                                             | Ffile                                                                               |                                         |                  |  |  |
|                                                                        |                                                                                     |                                         |                  |  |  |
|                                                                        | ОК                                                                                  | Cancel                                  | Apply            |  |  |

| STEP 11 of 13                            |        |                    |  |
|------------------------------------------|--------|--------------------|--|
| Add Custom Paper Siz                     | ze     |                    |  |
| Paper <u>N</u> ames:                     | Letter | •                  |  |
| Paper Size                               |        | Unit               |  |
| Width                                    | 8.5    | Inch               |  |
| Height                                   | 11.0   | Millimeter ■ Point |  |
| Add/Modify                               | Canc   | el <u>D</u> elete  |  |
| The Add Custom Paper Size menu will disp | lav.   |                    |  |

| STEP 12 of 13                           | 78             |                            |                           |
|-----------------------------------------|----------------|----------------------------|---------------------------|
| Paper <u>N</u> ames:                    | 2x2            |                            | •                         |
| Paper Size<br><u>W</u> idth             | 2              | Jnit<br>Inch<br>Millimeter |                           |
| Height                                  | 2              | ⊙ <u>P</u> oint            |                           |
| Add/Modify                              | Cancel         | <u>D</u> elete             |                           |
| Make the necessary changes to the Width | and Height, us | e a suitable Pape          | er Name>Click Add/Modify. |

| TEP 13 of 13                                                                                                    |
|----------------------------------------------------------------------------------------------------|
| Adobe PDF Printing Preferences                                                                                                    |
| Layout Paper/Quality 🛃 Adobe PDF Settings                                                                                                    |
| Adobe PDF Conversion Settings<br>Use these settings to create Adobe PDF documents for quality printing on desktop printers<br>and proofers. Created PDF documents can be opened with Acrobat and Adobe Reader 5.0<br>and later. |
| Default <u>S</u> ettings: High Quality Print                                                                                                    |
| Adobe PDF Segurity: None                                                                                                    |
| Adobe PDF Output Folder Prompt for Adobe PDF filename                                                                                                    |
| Adobe PDF Page Size: 2x2  Add                                                                                                    |
| I wew Adobe PDF results                                                                                                    |
| ☑ Add document information                                                                                                    |
| Rely on system fonts only; do not use document fonts                                                                                                    |
| V Delete jog tiles for successful jobs                                                                                                    |
| Ask to replace existing PDF file                                                                                                    |
|                                                                                                    |
|                                                                                                    |
|                                                                                                    |
|                                                                                                    |
| otice that the Adobe PDF page Size: has changed. Click <b>Apply</b> to save changes.                                                                                                    |

# 3. Installing Bartender: Professional

**Step 1:** Navigate to <u>http://www.bartenderbarcodesoftware.com/label-software/barcode-label-printing-software-download.aspx</u>

**Download** the latest version of BarTender. Execute the BarTender setup file.

| STEP 2 of 13                                                                                                    |  |
|----------------------------------------------------------------------------------------------------|--|
| Open File - Security Warning                                                                                                    |  |
| Name:      1\Downloads\bt100       2867 trial webinstaller.exe         Publisher:       Seagull Scientific, Inc         Type:       Application         From:       C:\Users\TRADESHOW-1\Downloads\bt100_2867                                                                                                    |  |
| Image: Always ask before opening this file         Image: Always ask before opening this file         Image: Always |  |
| Click Run.                                                                                                    |  |

| STEP 3 of 13                             |                                                          |
|------------------------------------------|----------------------------------------------------------|
| BarTender - Inst                         | allShield Wizard                                         |
| Select                                   | he language for the installation from the choices below. |
| Englis                                   | n (United States) 🔹                                      |
|                                          | OK Cancel                                                |
|                                          |                                                          |
| Select English [United States]> Click Ok |                                                          |

| STEP 4 of 13            |                                                                                                    |  |
|-------------------------|----------------------------------------------------------------------------------------------------|--|
|                         | BarTender - InstallShield Wizard         Image: BarTender Setup is preparing the InstallShield Wizard, which will guide you through the program setup process. Please wait.         Configuring Windows Installer         Cancel |  |
| Setup will be prepared. |                                                                                                    |  |

| STEP 5 of 13         |                                                                                                    |  |
|----------------------|----------------------------------------------------------------------------------------------------|--|
|                      | III BarTender Setup                                                                                                    |  |
|                      | Welcome! BarTender<br>BarTender Setup Wizard.                                                                                         |  |
|                      | BarTender 10.0 SR4                                                                                                    |  |
|                      | Welcome to the BarTender Setup Wizard. This wizard will install the BarTender<br>Application Suite on your computer.                  |  |
|                      | Note: Version Upgrade                                                                                                    |  |
|                      | BarTender Application Suite 10.0 SR3 is already installed on this PC. If you continue, it will be removed and replaced with 10.0 SR4. |  |
|                      | < <u>Back</u> <u>N</u> ext > Cancel                                                                                                   |  |
| On the BarTender Set | up page, click <b>Next &gt;</b> .                                                                                                    |  |

| STEP 6 of 13                 |                                                                                                    |
|------------------------------|----------------------------------------------------------------------------------------------------|
| STEP 6 of 13                 | BarTender Setup  License Agreement  Please read the following license agreement carefully.  End User License Agreement Seagull Scientific ("Seagull") grants you a non-exclusive license to use the accompanying computer software and related documentation ("Seagull Software"), subject to the following provisions. You assume full responsibility for the selection of the Seagull Software to achieve your intended results, and for the installation, use, and results obtained from the Seagull Software.  Copyrighted Material: Only the TRIAL EDITION of Seagull's BarTender software may be copied and distributed freely. All other versions of BarTender are protected under standard copyright law and may not be copied. |
|                              | I accept the terms in the license agreement                                                                                                    |
|                              | < <u>Back</u> Cancel                                                                                                    |
| Accept the terms in the lice | ense agreement> Click <b>Next&gt;</b> .                                                                                                    |

| STEP 8 of 13               |                                                                                                    |  |
|----------------------------|----------------------------------------------------------------------------------------------------|--|
|                            |                                                                                                    |  |
| [                          | 🔛 BarTender Setup                                                                                                    |  |
|                            | Review Options BarTender<br>Ready to install.                                                                                                    |  |
|                            | BarTender will be installed using the following settings:                                                                                                    |  |
|                            | Installation Path<br>C:\Program Files (x86)\Seagull\BarTender Suite<br>Components to Install<br>BarTender<br>Batch Maker<br>Print Station<br>Sample Documents |  |
|                            | < Back Cancel                                                                                                    |  |
| Review the options selecte | d, click Install.                                                                                                    |  |

| STEP 9 of 13                  |                                                                                                    |          |
|-------------------------------|----------------------------------------------------------------------------------------------------|----------|
|                               | BarTender Setup                                                                                                    |          |
|                               | BarTender Activation BarTender<br>Trial users should skip this step.                                                                                                    |          |
|                               | For Trial Installations:<br>If you have not yet purchased BarTender, or for whatever reason want to run BarTender<br>in its 30-day trial mode for now, press Next to skip Activation.<br>Important Notes:<br>My BarTender CD did not come in a sealed security envelope<br>Lintend to move this BarTender installation<br>Activation<br>For BarTender to become a full working edition, you must activate it. You can activate<br>now by Internet or phone using our Activation Wizard. Alternatively, you can activate at a<br>later time from BarTender's Help menu.<br>Activate Now |          |
|                               | < <u>Back</u>                                                                                                    |          |
| Either click Activate Now (If | f you have a code in possession), or <b>Next &gt;</b> for Trial Insta                                                                                                    | alltion. |

| STEP 10 of 13               |                                                                                                    |
|-----------------------------|----------------------------------------------------------------------------------------------------|
|                             |                                                                                                    |
|                             | 🗑 BarTender Setup                                                                                                    |
|                             | BarTender Registration and Maintenance BarTender<br>Register online now.                                                                                                    |
|                             | If you purchased a Maintenance Agreement:         You must register online in order to receive your free BarTender updates!         If you did not purchase a Maintenance Agreement:         A Software Maintenance Agreement is the easiest and most cost-effective way to keep your BarTender Software up-to-date. For more information, please visit BarTenderMaintenance com or call your reseller.         Other Registration Benefits         You unst register your software in order to receive free technical support and enable your software maintenance agreement (if you purchased one). Registering is also the best way to receive announcements about new products and versions.         Register Online Now         You can register in just a few minutes from Seagull Scientific's web site. If you cannot register now, you can do so at a later time from BarTender's Help menu.         Register Online Now <a>Back</a> |
|                             |                                                                                                    |
| It purchased, there is an o | ption to register, click <b>Next &gt;</b> to continue with the Trial Installation.                                                                                                    |

| CTED 11 -612               |                                                                                                    |                                                                                                    |
|----------------------------|----------------------------------------------------------------------------------------------------|----------------------------------------------------------------------------------------------------|
| STEP 11 OF 13              |                                                                                                    |                                                                                                    |
|                            |                                                                                                    |                                                                                                    |
|                            | BarTender Setup                                                                                                    |                                                                                                    |
| 1                          | Installation Complete!                                                                                                    | BarTender                                                                                                    |
|                            | The installation has completed successfully.                                                                                                    |                                                                                                    |
|                            | Open Getting Started Manual                                                                                                    |                                                                                                    |
|                            | 🔽 Run BarTender                                                                                                    |                                                                                                    |
|                            | Create Desktop Shortcut                                                                                                    |                                                                                                    |
|                            | Drivers by Seagull<br>If you have a label or card printer, or another type of specialty printer<br>with its own Windows printer drivers. However, even if it did, we str<br>you instead install our Drivers by Seagull" for use with BarTender. I<br>Seagull", if they are available for your printer, ensures that you get t<br>printing features and performance when printing from BarTender. You<br>Seagull from the CD Start menu (if you have a CD) or by downloading<br>www.seagullscientific.com. | r, it may have come<br>ongly recommend that<br>Using Drivers by<br>the best possible<br>u can install Drivers by<br>g them from |
|                            | <u>&lt;</u> <u>B</u>                                                                                                    | ack <u>Finish</u>                                                                                                    |
| The installation has compl | eted. Click <b>Finish</b> .                                                                                                    |                                                                                                    |

| STEP 12 of 13                                   |                                                                                                    |
|-------------------------------------------------|----------------------------------------------------------------------------------------------------|
| ſ                                               | Activation Wizard                                                                                                    |
|                                                 | Enter Product Key Code<br>A Product Key Code is required to activate BarTender Suite.                                                                                     |
|                                                 | There are 30 day(s) remaining in your 30-day free trial period. If you do not activate BarTender Suite before the 30 days expire, it will then run in demonstration mode. |
|                                                 | Enter the Product Key Code for the software.                                                                                                    |
|                                                 | Show this dialog on startup if not activated.                                                                                                    |
|                                                 | < Back Next > Cancel Help                                                                                                    |
| The Activation Wizard wi<br>Trial Installation. | ndow will display. If purchased enter your Product Key Code, or click <b>Cancel</b> for                                                                                   |

| STEP 13 of 13              |                                                                                                    |
|----------------------------|----------------------------------------------------------------------------------------------------|
|                            | Edition Selection                                                                                                    |
|                            | Edition Selection<br>Which edition would you like to try?<br>C Enterprise Automation (Trial)<br>Automation (Trial)<br>Professional (Trial)<br>Basic (Trial) |
|                            | Do not show this dialog again                                                                                                    |
| On the Edition Selection w | ndow, select <b>Professional (Trial)&gt;</b> Click <b>OK</b> .                                                                                              |

# 4. Configuring BarTender

| (a) Page Setup          |                                                                                                    |
|-------------------------|----------------------------------------------------------------------------------------------------|
| STEP 1 of 15            |                                                                                                    |
|                         | BarTender 🗾                                                                                                    |
|                         | Welcome!                                                                                                    |
|                         | What would you like to do?         Image: Start a new BarTender document         Image: Open an existing BarTender document |
|                         | Don't show this dialog again                                                                                                |
| Click Start a new BarTe | nder document.                                                                                                    |

| STEP 2 of 15                                                                          |                             |
|---------------------------------------------------------------------------------------|-----------------------------|
|                                                                                       |                             |
| Rew Document Wizard                                                                   |                             |
| Starting Point<br>Select the starting point for the new document.                     |                             |
| You can start with a blank template, or base your new document<br>on an existing one. |                             |
| Starting Point:<br>Blank Template<br>Existing BarTender Document<br>Select            |                             |
|                                                                                       |                             |
|                                                                                       | < Back Next > Einish Cancel |
|                                                                                       |                             |
| Select Blank Template> Click Next                                                     |                             |

| STEP 3 of 15            |                                                                                                  |                                        |  |
|-------------------------|--------------------------------------------------------------------------------------------------|----------------------------------------|--|
|                         | W Document Wizard                                                                                |                                        |  |
|                         | Printer Selection<br>Specify the printer to use with this document.                              |                                        |  |
|                         | Printer:                                                                                         |                                        |  |
|                         | (Veyserver\TOSHIBA e-STUDIO Printer PCL6 3540C NEW<br>Addbe PDF<br>Default (currently Adobe PDF) | Document Properties Printer Properties |  |
|                         |                                                                                                  | < Back Next > Einish Cancel            |  |
| Select the Adobe PDF pr | inter> Click <b>Next &gt;</b> .                                                                  |                                        |  |

| New Document wizard                                                                                                    |                             |
|----------------------------------------------------------------------------------------------------|-----------------------------|
| Stock Selection                                                                                                    |                             |
| A Stock specifies the size of the page, and the size, number,<br>position of the items on the page. You may select a predefine<br>Stock or specify your own custom settings. | and<br>ed                   |
| Specify Custom Settings                                                                                                    |                             |
| Use a Predefined Stock                                                                                                    |                             |
| ⊆ategory:                                                                                                    | -                           |
| Stock Name:                                                                                                    |                             |
|                                                                                                    | <b>*</b>                    |
|                                                                                                    |                             |
|                                                                                                    | < Back Next > Finish Cancel |

| 🛞 New Docum                              | ent Wizard              |                                                       |
|------------------------------------------|-------------------------|-------------------------------------------------------|
| Page Size<br>Select a pag                | e size and orientation. |                                                       |
| Page Size:                               | Letter                  | Preview:                                              |
| - Orientation<br>@ Pgrtrait<br>© Landsca | e C                     | Page Size: 8.5 x 11 in<br>Printed Item Size: 4 x 2 in |
|                                          |                         | < Back Next > Einish Cancel                           |

| STEP 6 of 15  | H New Docur<br>Page Size<br>Select a page                    | ment Wizard<br>ge size and orientation. |          |  |
|---------------|--------------------------------------------------------------|-----------------------------------------|----------|--|
|               | Page Size:<br>Width:<br>- Orientation<br>Portrait<br>Landsca | 2x2  2x2 2x0 in Height: 2.0 in          | Preview: |  |
| Click Next >. |                                                              |                                         |          |  |

| Wew Document Wizard                                                                                                    | ×                                                       |
|----------------------------------------------------------------------------------------------------|---------------------------------------------------------|
| Printed Item Shape<br>Specify the shape of your items.                                                                                                    |                                                         |
|                                                                                                    | Preview:                                                |
| Gectangle      Gectangle      G | Page Size: 2 x 2 in<br>Printed Item Size: 0.75 x 0.2 in |
|                                                                                                    | < Back Next > Einish Cancel                             |

| Wew Document Wizard                                                                                                    |                                                         |
|----------------------------------------------------------------------------------------------------|---------------------------------------------------------|
| Margins<br>Specify the margins for the page.                                                                                                    |                                                         |
|                                                                                                    | Preview:                                                |
| Iop:         b.5         in           Bgttom:         0.5         in           Left:         0.25         in           Bight:         0.25         in |                                                         |
|                                                                                                    | Page Size: 2 x 2 in<br>Printed Item Size: 0.75 x 0.2 in |

| STEP 9 of 15  Wew Document Wizard  Margins Specify the margins for the page. |                             |
|------------------------------------------------------------------------------|-----------------------------|
| Iop: 0.0 in<br>Bgttom: 0.0 in<br>Left: 0.0 in<br>Right: 0.0 in               | Preview:                    |
|                                                                              | < Back Next > Einish Cancel |
| Change all margins to 0.0 inches> Click Next >.                              |                             |

| I New Document Wizard                                                                      |        |
|--------------------------------------------------------------------------------------------|--------|
| Rows and Columns<br>Specify the number of rows and columns of items on each page of stock. |        |
| Preview:                                                                                   |        |
| Rows: 5                                                                                    |        |
|                                                                                            |        |
| Page Size: 2 x 2 in<br>Printed Item Size: 1 x 0.4 in                                       |        |
| < Back Next > Einish C                                                                     | Cancel |

| New Document Wizard                                                                        |
|--------------------------------------------------------------------------------------------|
| Rows and Columns<br>Specify the number of rows and columns of items on each page of stock. |
| Preview:<br>Columns: 1 1<br>Page Size: 2 x 2 in<br>Printed Item Size: 2 x 2 in<br>Cancel   |
| change the values to 12 click were 2.                                                      |

| STEP 12 of 15                | ocument Wizard<br><b>tem Size</b><br>the size of your item. |          |  |
|------------------------------|-------------------------------------------------------------|----------|--|
| - Printed<br>Width<br>Height | Item Size                                                   | Preview: |  |
| Click Next >.                |                                                             |          |  |

| STEP 15 0F 15 | Rew Document Wizard                                                                                                    |          |  |
|---------------|----------------------------------------------------------------------------------------------------|----------|--|
|               | Template Background<br>Select a picture or color for your background.                                                                                                    |          |  |
|               | Background Features<br>Color<br>Allows you to specify a fill color to use for the background.<br>Picture<br>Allow you to use a picture for the background.<br>Template Image<br>Allows you to display a picture of what you want your<br>completed design to look like behind the design area: You can<br>then design on top of that picture, making it easier to position<br>and size objects. | Preview: |  |
| Click Next >. |                                                                                                    |          |  |

| Wew Document Wizard                                                                                                    | -X                                                             |
|----------------------------------------------------------------------------------------------------|----------------------------------------------------------------|
| Finished!                                                                                                    |                                                                |
| When you press Finish, a new BarTender document will be created using the settings that you specified.         Review:         Starting Document:       Blank         Printer:       Adobe PDF         Page Size:       2 x 2 in         Printed Item Size:       2 x 2 in | Preview:<br>Page Size: 2 x 2 in<br>Printed Item Size: 2 x 2 in |
|                                                                                                    | < Back Next > Einish Cancel                                    |

| STEP 15 of 15                                                                                                    |  |
|----------------------------------------------------------------------------------------------------|--|
|                                                                                                    |  |
|                                                                                                    |  |
| 🔀 Barfender Professional (fria) - [Document.libity *]                                                                                                    |  |
| File Edit View Create Arrange Administer Tools Window Help                                                                                                    |  |
| D 🚰 🖬 🖹 🗑 🖪 🛕 🏑 👘 🚺 I I 🐘 · A · ∖ 分 · 👷 · 🚆 · ] 🔍 🤍 😋 🔁 🛱 🗰 .                                                                                                    |  |
|                                                                                                    |  |
| Components 9 × Document1bbw* 4 > × ······                                                                                                    |  |
|                                                                                                    |  |
|                                                                                                    |  |
|                                                                                                    |  |
|                                                                                                    |  |
|                                                                                                    |  |
|                                                                                                    |  |
|                                                                                                    |  |
|                                                                                                    |  |
|                                                                                                    |  |
| La para size a la componente     La para size a la para size a la para size |  |
|                                                                                                    |  |
|                                                                                                    |  |
| The page is ready for use.                                                                                                    |  |

## 5. Creating a job in BarTender.

#### (a) Prerequisites

Before a job can be created, there are three prerequisites that are needed:

(1) CSV File with image information and details for products

(2) Images

(3) Standard Folder Structure - Note: the csv file and all images must be in the same folder.

| 0    | a 🗄 🤊 -    | <b>(</b> × • ) ≎         |                |            |               | Flora.csv                      | - Microsoft Exc     | el                                          |        |                                                                                                    |            |           |                  |                        | X |
|------|------------|--------------------------|----------------|------------|---------------|--------------------------------|---------------------|---------------------------------------------|--------|----------------------------------------------------------------------------------------------------|------------|-----------|------------------|------------------------|---|
| C    | Home       | Insert Page Layout       | Formulas (     | Data Rev   | iew View      | Add-Ins                        | Acrobat             |                                             |        |                                                                                                    |            |           |                  | 0 - 1                  | • |
|      | a 🕺 Ca     | libri - 11 - A           | <b>▲</b>       | ₩          | Wrap Text     | General                        | *                   | 5                                           |        | -                                                                                                    |            | Σ AutoSun | A                | A                      |   |
| P    | aste 🥑 🖪   | I <u>U</u> · <u>A</u> ·A |                | <          | Merge & Cer   | nter - %                       | • • • • • • • • • • | Conditional Format<br>Formatting • as Table | t Cell | Insert Dele                                                                                                    | e Format   | Fill *    | Sort 8<br>Filter | & Find &<br>• Select • |   |
| Clip | board 🖻    | Font                     | G              | Alignme    | nt            | NL NL                          | mber 🕞              | Styles                                      |        | Cell                                                                                                    | 5          |           | Editing          |                        |   |
|      | A1         |                          | Bar Code       |            |               |                                |                     |                                             |        |                                                                                                    |            |           |                  |                        |   |
| 1    | А          | В                        | С              | D          | E             | F                              |                     | G                                           | Н      | The second second second second second second second second second second second second second second second se | J          | K         | L                | M N                    |   |
| 1    | Bar Code   | Name                     | Genus          | Life Cycle | First Bloom   | Plant height (                 | Image1              |                                             | Image2 | Image3                                                                                                    | Image4     | Image5    | Price            | # pdf                  |   |
| 2    | 5963150305 | 3 English Daisy          | Bellis perenn  | Biennial   | Mid to Late S | 8 inches                       | 1_EnglishDai        | isy.jpg                                     | Garden | Ful Garden                                                                                                    | Par Garden | W Garden  | 7,99             | 1 4x4.pdf              |   |
| 3    | 5963150305 | 4 Brown Eyed Susan       | Rudbeckia hir  | Biennial   | Late Spring   | 32-40 inches                   | 2_browneye          | dsusans.jpg                                 | Garden | Par Garden_                                                                                                    | Na Garden  | W Garden  | 2,99             | 2 4x4.pdf              |   |
| 4    | 5963150305 | 5 Lily                   | Lilium bulbife | Biennial   | Late Summe    | 3-8 inches                     | 3_Lily.jpg          |                                             | Garden | Par Garden                                                                                                    | Ne Garden  | W Garden  | 10,99            | 3 4x4.pdf              |   |
| 5    | 5963150305 | 6 Morning Glory          | Ipomoea urpu   | Perennial  | Mid Spring    | 2-3 meters                     | 4_morning g         | lory.jpg                                    | Garden | Clc Garden_I                                                                                                    | Par Garden | W Garden  | 1,99             | 4 4x4.pdf              |   |
| 6    | 5963150305 | 7 Blue Hydrangea         | Hydrangea ma   | Perennial  | Mid Summer    | 4-6 feet                       | 5_blue_hydr         | angea.jpg                                   | Garden | Par Garden_I                                                                                                    | ul Garden  | W Garden  | 11,99            | 5 4x4.pdf              |   |
| 7    | 5963150305 | 8 Bach's Flower          | Mimulus        | Annual     | Mid Summer    | 4-6 feet                       | 6_bachs_flow        | wer.jpg                                     | Garden | Clc Garden_I                                                                                                    | Par Garden | W Garden  | 2,99             | 6 4x4.pdf              |   |
| 8    | 5963150305 | 9 Red Zinnia             | Zinnia elegar  | Annual     | Late Summe    | 13-4 feet                      | 7_red_zinnia        | a.jpg                                       | Garden | Ful Garden                                                                                                    | Ne Garden  | W Garden  | 10,99            | 7 4x4.pdf              |   |
| 9    | 5963150306 | 0 Australian Red Lily    | Nymphaea gi    | Perennial  | Late Summe    | 3-8 inches                     | 8_Austrailian       | n red-lily.jpg                              | Garden | Ful Garden_I                                                                                                    | Par Garden | W Garden  | 4,99             | 8 4x4.pdf              |   |
| 10   | 5963150306 | 1 Blue Passion Flower    | Passiflora cae | Annual     | Mid Summer    | r 30 feet <mark>(vine</mark> ) | 9_blue_pass         | ion_flower.jpg                              | Garden | Ful Garden                                                                                                    | Ne Garden  | W Garden  | 7,99             | 9 4x4.pdf              |   |
|      |            |                          |                |            |               |                                |                     |                                             |        |                                                                                                    |            |           |                  |                        |   |

Create a csv (Comma Separated Values) file with all relevant information with relation to your products (images, Text, Barcode numbers, etc.). The example above was built for a plant seed distributor. Notice the Field Headers used to govern the data. The order in which you place your data will generate an output exactly in that order. Notice that all images, including PDFs have their extensions included e.g The first barcode, 59631503053 is attached to the English Daisy with the image 1\_EnglishDaisy.jpg. A csv file can be easily created from exporting an inventory list directly as a csv file or an excel file.

# CSV AS TEXT EDITOR Flora.csv - Notepad File Edit Format Yiew Help Bar Code, Name, Genus, Life Cycle, First Bloom, Plant height (approximately), Imagel, Image2, Image3, Image4, Image5, Price, #, pdf S9631503053, English Daisy, Bellis perennis, Biennial, Atta Summer, 3-4 inches, J. EnglishDaisy, Jag, Garden, FullSun, Garden, Wat S9631503054, Morning Glory, Ipomoea unpurea, Perennial, Mid Spring, 2-3 meters, 4, morning glory, Jag, Garden, Well, drained, Garden, Wat S9631503054, Morning Glory, Ipomoea unpurea, Perennial, Mid Spring, 2-3 meters, 4, morning glory, Jag, Garden, PartialSun, Garden, Wat S9631503055, Morning Glory, Ipomoea unpurea, Perennial, Mid Spring, 2-3 meters, 4, morning glory, Jag, Garden, PartialSun, Garden, Wat S9631503056, Morning Glory, Ipomoea unpurea, Perennial, Mid Spring, 2-3 meters, 4, morning glory, Jag, Garden, PartialSun, Garden, Wat S9631503057, Blue Hydrangea, Hydrangea macrophylla, Perennial, Mid Summer, 4-6 feet, S, Dule, hydrangea, Jpg, Garden, PartialSun, Garden, Wat S9631503058, Mach's Flower, Mimulus, Annual, Mid Summer, 3-4 feet, 7, T-ed zinnia, Jpg, Garden, FullSun, Garden, Vatil, S9631503068, Mustralian Red Lily, Nymphaea gigantean, Prennial, Late Summer, 3-5 feet, 110, Plue, Dassion, flower, Jpg, Garden, Cloudy, Garden, PartialSun, Garden, Flues, S9631503068, Net Flower, Passiflora caerulea, Annual, Mid Summer, 3-5 feet, 110, Plue, Dassion, Flower, Jpg, Garden, Cloudy, Garden, Partisoso, S0631503068, S190 eding, Haerts, Dicentra spectabilis, Perennial, Late Summer, 2-3 feet, 11, Pleedinghearts, Jpg, Garden, Cloudy, Garden, Partisoso, S0631503068, S190 eding, Haerts, Dicentra spectabilis, Perennial, Late Summer, 3-4 feet, 15, Mallow, Jpg, Garden, Cloudy, Garden, PartialSun, S0631503068, S190 eding, Annual, Mid Summer, 3-4 feet, 15, Mallow, Jpg, Garden, Cloudy, Garden, PartialSun, S0631503068, S190 eding, Annual, Mid Summer, 3-4 feet, 15, Mallow, Jpg, Garden, Cloudy, Garden, PartialSun, S0631503068, Sapa Dragon, Convallaria a majalis, Perennial, Late Summer, 3-4 feet, 11, Nu

# (b) Database Connection Setup (csv file)

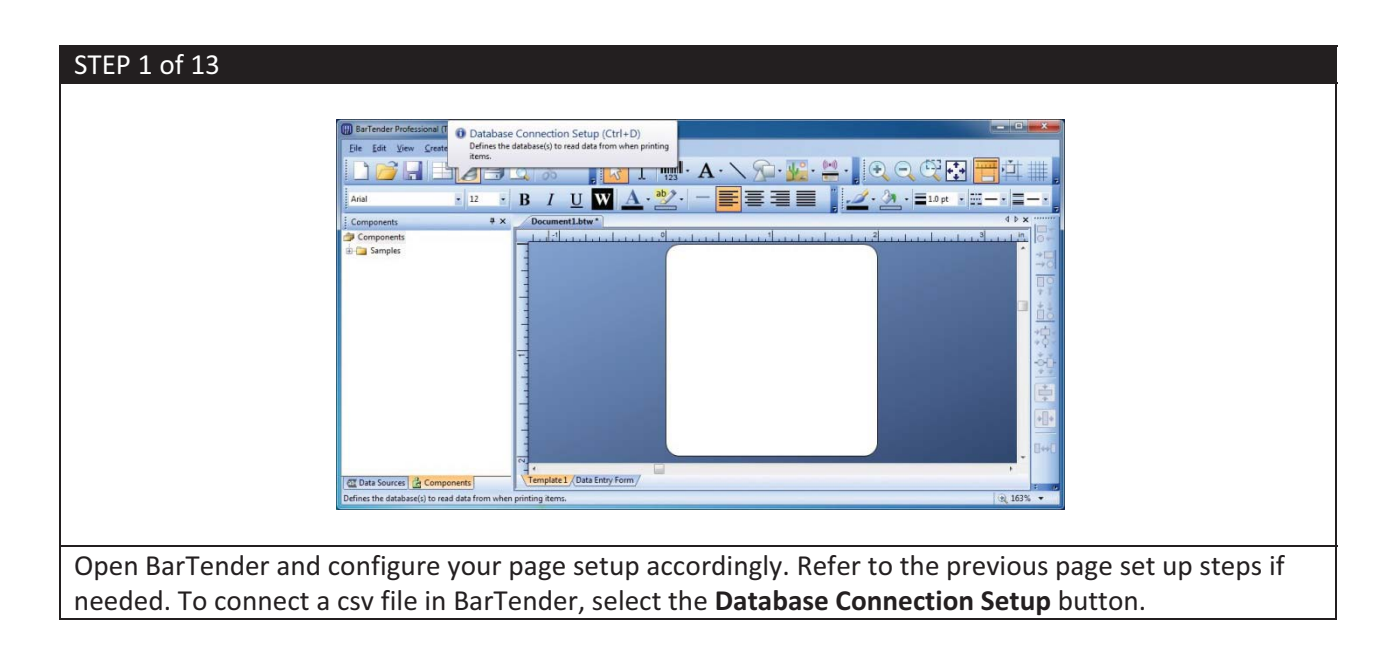

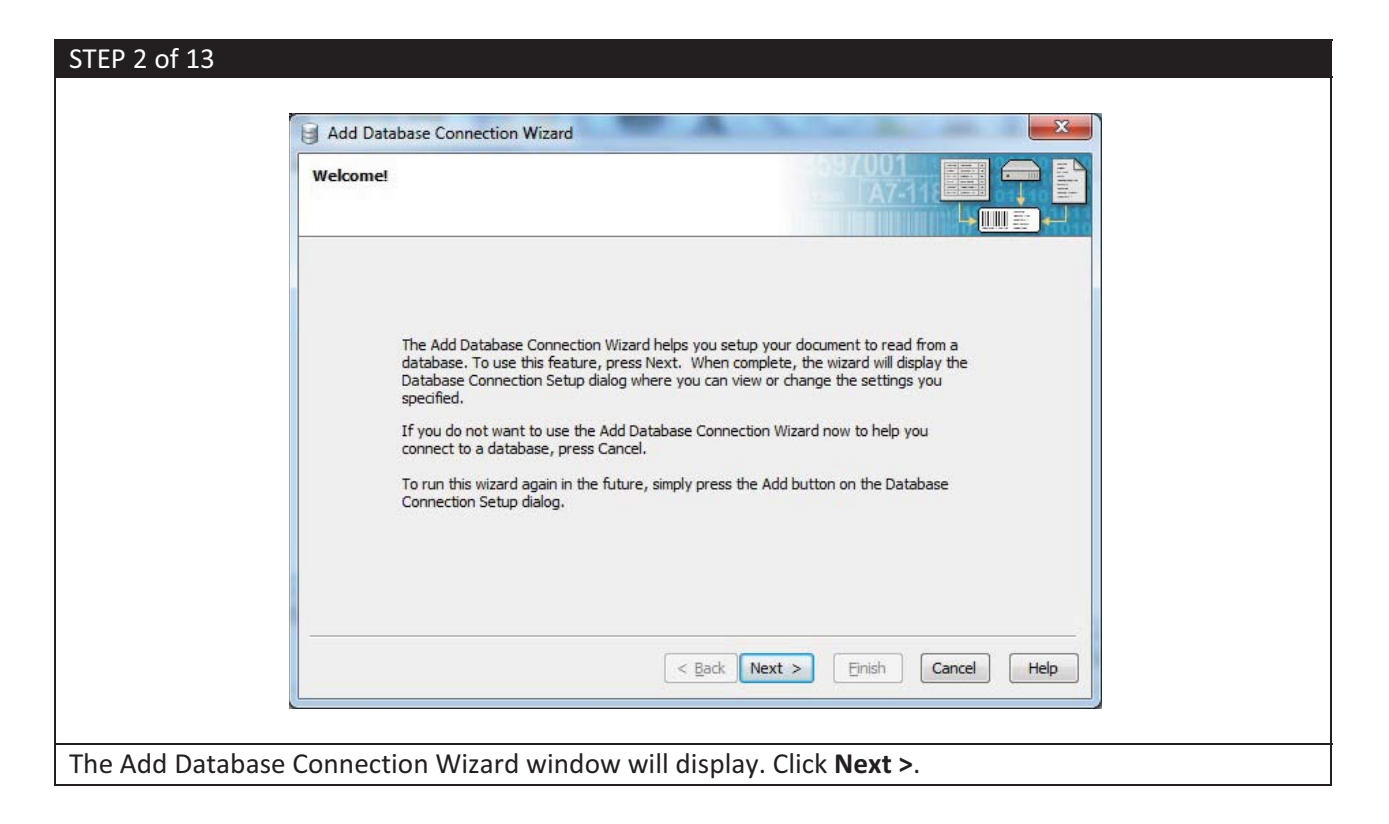

| Add Database Connection Wizard     | ×                         |
|------------------------------------|---------------------------|
| Select the type of database to use |                           |
| Database Platform:                 | Connection Type:          |
| Microsoft Access                   | OLE DB                    |
| Microsoft Excel                    | OLE DB                    |
| Microsoft SQL Server               | OLE DB                    |
| © <u>O</u> rade                    | OLE DB                    |
| General OLE DB Provider            | OLE DB                    |
| 🔘 Universal Data Link (UDL) File   | OLE DB                    |
| ODBC Data Source                   | ODBC                      |
| I <u>Text File</u>                 | Native                    |
| < Back                             | Next > Einish Cancel Help |

| STEP 4 of 13       | Add Database Connection Wizard                                                        |
|--------------------|---------------------------------------------------------------------------------------|
|                    | Select the text file to read from                                                     |
|                    | Enter the name of the text file to read from:<br>Engoding:<br>Windows' System Default |
|                    | < Back Next > Enish Cancel Help                                                       |
| Click Select File. |                                                                                       |

| STEP 5 of 13                                                        |                            |
|---------------------------------------------------------------------|----------------------------|
| O ● Location: B Flowers                                             | - U 🗋                      |
| 📄 <u>O</u> rganize 👻 📰 <u>V</u> iew 👻 🎦 New <u>F</u> older          |                            |
| My<br>Documents<br>Desktop                                          |                            |
| File Name: Flora.csv                                                | Open                       |
| File <u>Type</u> : Data Files (*.dat;*.txt;*.csv)                   | Cancel                     |
| Navigate to the folder that contains the csv file. Select the csv f | file > Click <b>Open</b> . |

| Add Database Connection Wizard                |                         |             |
|-----------------------------------------------|-------------------------|-------------|
| Select the text file to read from             | A7-118                  |             |
| Enter the name of the text file to read from: |                         |             |
| C:\Users\TRADESHOW-1\Documents\Flowers\Flora. | sv <u>S</u> elect File, | View File   |
| En <u>c</u> oding:                            |                         | 10          |
| Windows' System Default                       | •                       |             |
|                                               |                         |             |
|                                               | < Back Next > Einish (  | Cancel Help |

| Add Database Connection Wizar                                                                                                    | a second and a second as                                                                                                    | Sand Street and                                                                              | ×    |
|----------------------------------------------------------------------------------------------------|----------------------------------------------------------------------------------------------------|----------------------------------------------------------------------------------------------|------|
| Specify field delimitation                                                                                                    |                                                                                                    |                                                                                              |      |
| The Database Connection<br>likely delimitation method<br>different one.<br>Delimitation is the use of a<br>fields in a text file.<br><u>D</u> elimitation Type: | Wizard has analyzed your text file .<br>elow. You can either accept this se<br>aracters, such as quotes and comr<br>red Quote and Comma | and selected the most<br>etting or specify a<br>mas, to separate between<br><u>View File</u> |      |
|                                                                                                    | < <u>B</u> ack                                                                                                    | Einish Cancel                                                                                | Help |

| STEP 8 of 13            |                                                                                                    |
|-------------------------|----------------------------------------------------------------------------------------------------|
| -                       |                                                                                                    |
|                         | Add Database Connection Wizard                                                                                         |
|                         | Select the format of the first row                                                                                     |
|                         |                                                                                                    |
|                         | Is the first record of the text file a<br>Theader* that contains the names of the<br>fields?<br>Yes<br>Yes<br>Yew File |
|                         | < Back Next > Einish Cancel Help                                                                                       |
| The first record, or fi | irst row of the text file are the Header Fields for the data in the csv file. Select <b>Yes</b> >                      |
| Click View File. to ve  | erify that The Headers are in the csv file.                                                                            |

|      |                                                                                                    | Flora.csv - Micros                                                                                                    | soft Excel                                                                                                    |                                                                |                                                                       |
|------|----------------------------------------------------------------------------------------------------|----------------------------------------------------------------------------------------------------|----------------------------------------------------------------------------------------------------|----------------------------------------------------------------|-----------------------------------------------------------------------|
| 9    | Home Insert Page Layout Formulas                                                                                                    | Data Review View Add-Ins Acrobat                                                                                                    |                                                                                                    |                                                                | Ø – ť                                                                 |
| Pas  | $\begin{array}{c c} & & \\ & & \\ & &$ | ■ <mark>● ◇ ・ )</mark> ③ Wrap Text General<br>■ ■ 律 律 函 Merge & Center ・ <b>\$</b> ~ % ~ (*                                                                              | to and tional Format Cell                                                                                                    | Insert Delete Format                                           | AutoSum * 27 111<br>Fill * Sort & Find &<br>Clear * Either * Select * |
| lipt | board 🖻 Font 🕼                                                                                                    | Alignment 😡 Number                                                                                                    | Styles                                                                                                    | Cells                                                          | Editing                                                               |
|      | A1 • 🖉 🏂 Bar Code                                                                                                    |                                                                                                    |                                                                                                    |                                                                |                                                                       |
| 4    | A B C D                                                                                                    | E F G                                                                                                    | H I I I                                                                                                    | K L M                                                          | N O                                                                   |
|      | Bar Code Name Genus Life Cycle I                                                                                                    | First Blooı Plant heig Image1                                                                                                    | Image2 Image3 Image4 Ima                                                                                                    | age5 Price #                                                   | pdf                                                                   |
|      | 59631503053 English Da Bellis per(Biennial                                                                                                    | Mid to Lat 8 inches 1_EnglishDaisy.jpg                                                                                                    | Garden_FiGarden_P Garden_W Gar                                                                                                    | den_c: 7,99                                                    | 1 4x4.pdf                                                             |
|      | 59631503054 Brown EyeRudbeckie Biennial                                                                                                    | Late Sprin 32-40 inch 2_browneyedsusans.jpg                                                                                                    | Garden_P Garden_W Garden_W Gar                                                                                                    | rden_ca 2,99                                                   | 2 4x4.pdf                                                             |
|      | 59631503055 Lily Lilium bul Biennial                                                                                                    | Late Sumr 3-8 inches 3_Lily.jpg                                                                                                    | Garden_P Garden_W Garden_W Gar                                                                                                    | den_c: 10,99                                                   | 3 4x4.pdf                                                             |
|      |                                                                                                    | Mid Sprin 2-3 meter 4 morning glory.jpg                                                                                                    | Garden_C Garden_P Garden_W Gar                                                                                                    | den_c: 1,99                                                    | 4 4x4.pdf                                                             |
|      | 59631503056 Morning Cipomoea (Perennial)                                                                                                    | 1 00 700                                                                                                    |                                                                                                    |                                                                |                                                                       |
|      | 59631503056 Morning Cipomoea (Perennial<br>59631503057 Blue Hydr Hydrange Perennial                                                                                                    | Mid Sumn 4-6 feet 5_blue_hydrangea.jpg                                                                                                    | Garden_P Garden_F Garden_W Gar                                                                                                    | den_c: 11,99                                                   | 5 4x4.pdf                                                             |
|      | 59631503056 Morning Cipomoea (Perennia)<br>59631503057 Blue Hydr Hydrange Perennial<br>59631503058 Bach's Flo Mimulus Annual                                                                                                    | Mid Sumn 4-6 feet 5_blue_hydrangea.jpg<br>Mid Sumn 4-6 feet 6_bachs_flower.jpg                                                                                           | Garden_P Garden_Fi Garden_W Gar<br>Garden_C Garden_P Garden_W Gar                                                                    | den_c: 11,99<br>den_c: 2,99                                    | 5 4x4.pdf<br>6 4x4.pdf                                                |
|      | 59631503056 Morring cipomoea (Perennial<br>59631503057 Blue Hydr Hydrange: Perennial<br>59631503058 Bach's Flo Mimulus Annual<br>59631503059 Red Zinni; Zinnia ele Annual                                                                                                    | Mid Sumn 4-6 feet 5_blue_hydrangea.jpg<br>Mid Sumn 4-6 feet 6_bachs_flower.jpg<br>ate Sumr 3-4 feet 7_red_zinnia.jpg                                                     | Garden_P Garden_F Garden_W Gai<br>Garden_C Garden_P Garden_W Gai<br>Garden_F Garden_W Garden_W Gar                                   | den_c: 11,99<br>den_c: 2,99<br>den_c: 10,99                    | 5 4x4.pdf<br>6 4x4.pdf<br>7 4x4.pdf                                   |
|      | S9631503056 Morning c Ipomoea i Perennial<br>S9631503057 Blue Hydr Hydrange Perennial<br>S9631503058 Bach's Flor Mimulus Annual<br>S9631503059 Red Zinni: Zinnia ele Annual<br>S9631503060 Australiar Nymphae Perennial                                                                                                    | Mid Sumn 4-6 feet 5_blue_hydrangea.jpg<br>Mid Sumn 4-6 feet 6_bachs_flower.jpg<br>Late Sumr 3-4 feet 7_red_zinnia.jpg<br>Late Sumr 3-8 inches 8_Austrailian red-lily.jpg | Garden_P Garden_F Garden_W Gar<br>Garden_C Garden_P Garden_W Gar<br>Garden_F Garden_M Garden_W Gar<br>Garden_F Garden_P Garden_W Gar | rden_c; 11,99<br>rden_c; 2,99<br>rden_c; 10,99<br>rden_c; 4,99 | 5 4x4.pdf<br>6 4x4.pdf<br>7 4x4.pdf<br>8 4x4.pdf                      |

The csv file does have the Field Headers included. It is important that the first row be filled with the Header Fields.

| STEP 10 of 13 | Add Database Connection Wizard                                | A COLOR                                                                  |             |  |
|---------------|---------------------------------------------------------------|--------------------------------------------------------------------------|-------------|--|
|               | Select the format of the first row                            | 3597001<br>[ <u>****</u> ]A7-                                            |             |  |
|               | Is the first rec<br>"header" that<br>fields?<br>⊚ ⊻es<br>⊘ №o | ord of the text file a<br>contains the names of the<br><u>Vi</u> ew File |             |  |
|               |                                                               | < Back Next > Finish                                                     | Cancel Help |  |
| Click Finish. |                                                               |                                                                          |             |  |

| EP 11 of 13                                                                                              |  |
|----------------------------------------------------------------------------------------------------|--|
| Database Connection Setup       Query Options Status                                                     |  |
| Database         Name: Text File 1         Alias: (none)         Type: Text         Aliag         Remove |  |
| OK Cancel Help                                                                                           |  |
|                                                                                                    |  |
| e Database Connection Setup window will display.                                                         |  |

| Database Connection Setup | Que | ry Options Status | Browse               | w All Fields         |
|---------------------------|-----|-------------------|----------------------|----------------------|
|                           |     | Bar Code          | Name                 | Geni                 |
|                           | 1   | 59631503053       | English Daisy        | Bellis perennis      |
|                           | 2   | 59631503054       | Brown Eyed Susan     | Rudbeckia hirta      |
|                           | 3   | 59631503055       | Lily                 | Lilium bulbiferum    |
|                           | 4   | 59631503056       | Morning Glory        | Ipomoea urpurea      |
|                           | 5   | 59631503057       | Blue Hydrangea       | Hydrangea macroph    |
|                           | 6   | 59631503058       | Bach's Flower        | Mimulus              |
|                           | 7   | 59631503059       | Red Zinnia           | Zinnia elegans       |
|                           | 8   | 59631503060       | Australian Red Lily  | Nymphaea gigantea    |
|                           | 9   | 59631503061       | Blue Passion Flower  | Passiflora caerulea  |
|                           | 10  | 59631503062       | Yellow Monkey Flower | Mimulus luteus       |
|                           | 11  | 59631503063       | Bleeding Hearts      | Dicentra spectabilis |
|                           | 12  | 59631503064       | Columbine Flower     | Aquilegia            |
|                           | 13  | 59631503065       | Lily of the Valley   | Convallaria majalis  |
|                           | 14  | 59631503066       | Shap Dragon          | Convaliaria majalis  |
|                           | 15  | 59631503067       | Mallow               | Althaea officinalis  |
| Add                       |     |                   | ОК                   | Cancel Help          |

| Database Connection Setup              | Status Browse<br>Field<br>Name: Bar Code<br>Alias: (none)<br>Data Type: Integer<br>Length: 11<br>Aliag<br>OK Cancel Help |
|----------------------------------------|----------------------------------------------------------------------------------------------------|
| Expand the Flora Menu by clicking + to | the left of the Menu > Select <b>Bar Code</b> > Under Data Type: Select                                                  |

# 6. Bartender Job Options

## (a) Inserting a Bar Code

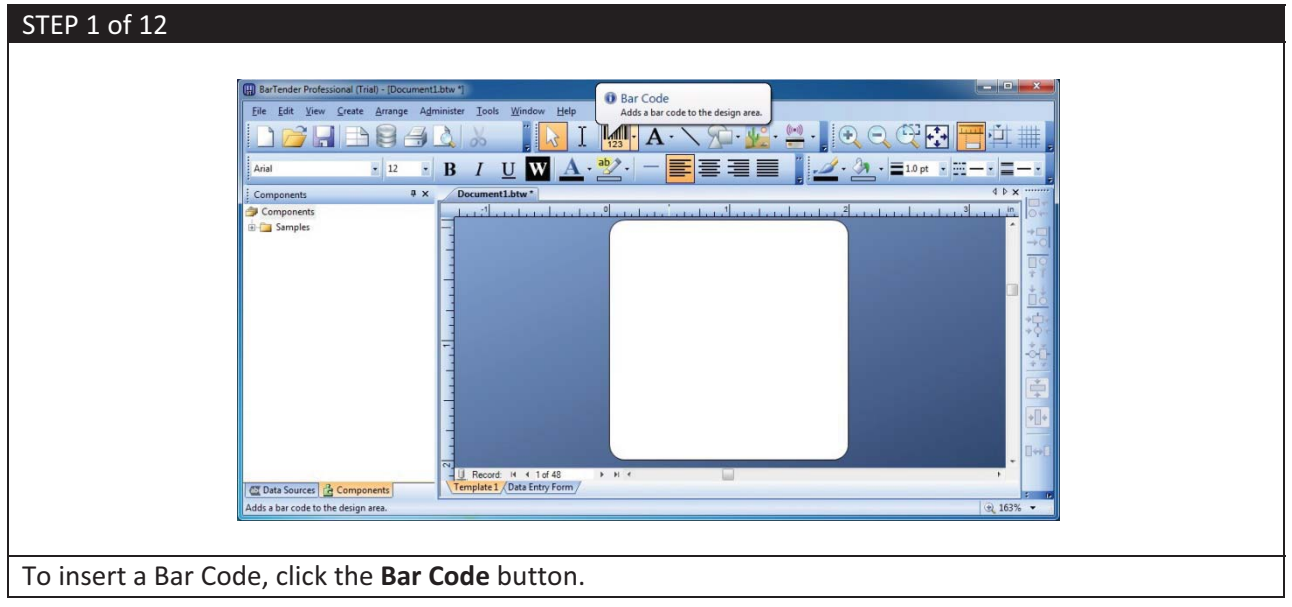

| Select Bar Code                                             |                      |
|-------------------------------------------------------------|----------------------|
| GS1 (by Application)                                        | 12345678 Aztec Code  |
| <ul> <li>GS1 (by Symbology)</li> <li>Health Care</li> </ul> | 1284/078 Codabar     |
| Postal / Shipping TLC                                       | Code 128             |
| (all the second second                                      | Code 39 (Full ASCII) |
|                                                             | Preview: Code 128    |
|                                                             | 12345678             |
|                                                             | Select Cancel        |

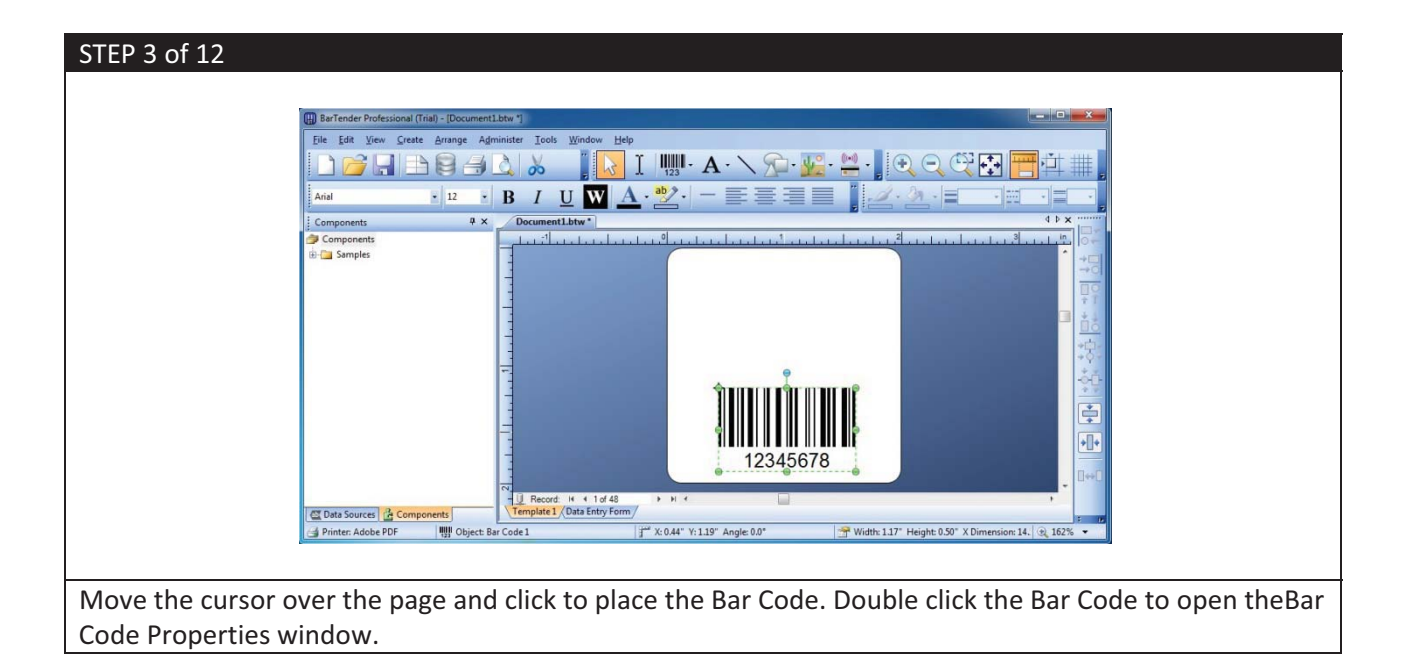

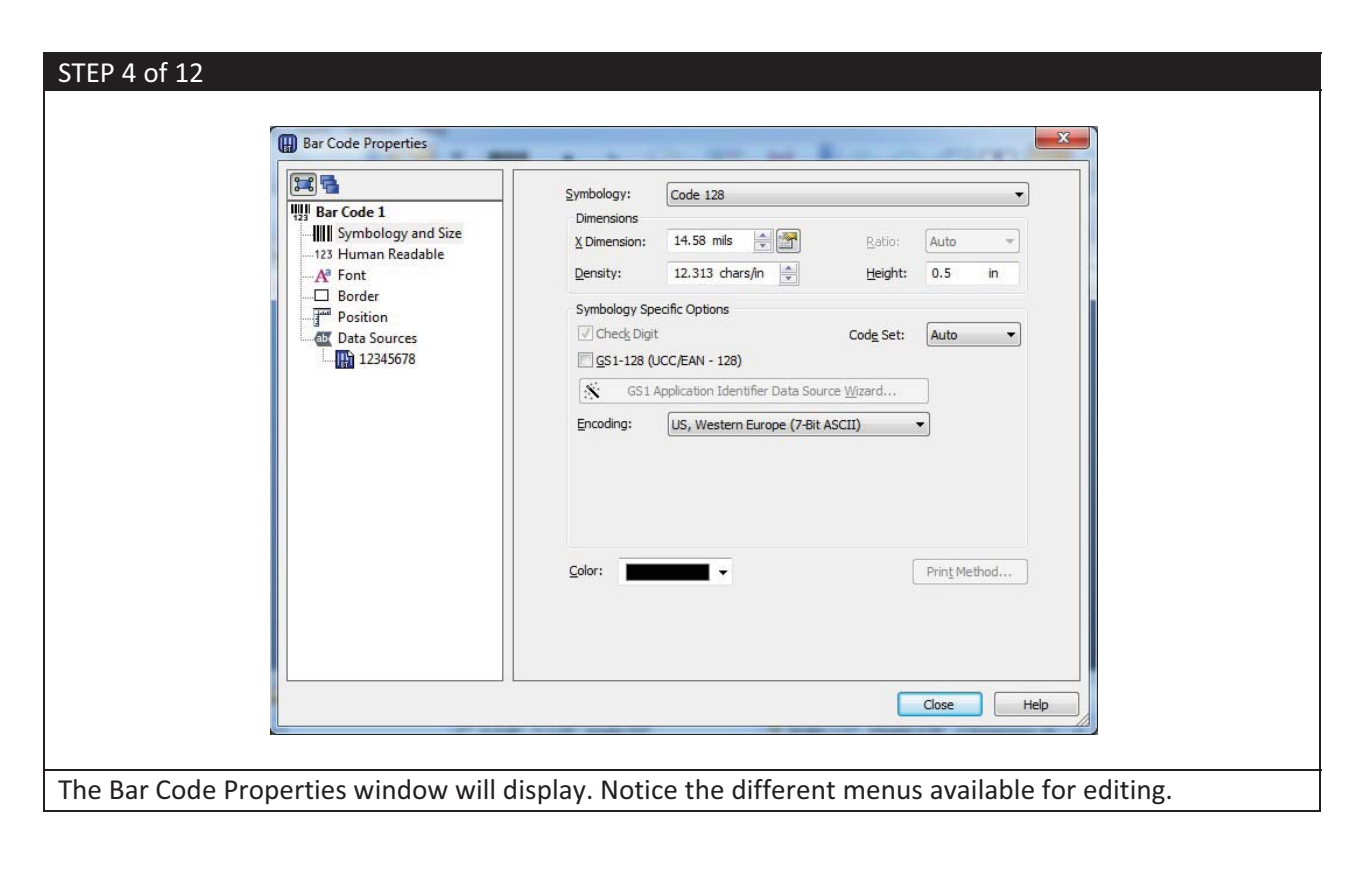

| STEP 5 of 12                                                                                                    |               |                                        |                  |                      |
|----------------------------------------------------------------------------------------------------|---------------|----------------------------------------|------------------|----------------------|
| Bar Code Properties                                                                                                    |               |                                        | <b>—</b> X       |                      |
| Image: Symbology and Symbology and Symbol | Data Source   | Data Type Transforms Image: Transforms | Chan             | ge Data Source Type  |
| ☐ Position<br>☐ Data Sources<br>☐ ∰ 12345678                                                                                                    |               |                                        | Ŧ                |                      |
| <u>°</u> 1 * ¥ 4 ªa @                                                                                                    |               |                                        | Close Help       |                      |
| Under Data Sources, select t                                                                                                    | he Bar Code p | placed on the page > l                 | Under the Data S | ource tab, click the |
| Change Data Source Type b                                                                                                    | utton.        |                                        |                  |                      |

| STEP 6 of 12 | () Change Data Source Type Wizard                                                                                                    | ×                        |  |
|--------------|----------------------------------------------------------------------------------------------------|--------------------------|--|
|              | Select New Type                                                                                                    |                          |  |
|              | Select the new type for the data<br>Iype: <select><br/>Select&gt;<br/>Select&gt;</select> | source:                  |  |
|              | < <u>E</u>                                                                                                    | ack Next > Einish Cancel |  |

| Change Data Source Type Wizard                                                                                                    |
|----------------------------------------------------------------------------------------------------|
| Select New Type                                                                                                    |
| Select the new type for the data source:<br>Iype: Database Field<br>Description<br>The Database Field source is used to read data from a wide variety of external sources, including databases, delimited text files, spreadsheets, and ODBC or OLE DB sources. |
| < Back Next > Einish Cancel                                                                                                    |

| STEP 8 of 12                                                                                                    |     |
|----------------------------------------------------------------------------------------------------|-----|
| Change Data Source Type Wizard                                                                                                    | x   |
| Database Field<br>Specifies the field to be read from the database at print-time.                                                                                                    |     |
| Select the desired database field name from the list below. (If the Field Name list is blank, u<br>the Database Connection Setup button to specify a database for use with this BarTender<br>document.)<br>Also, please type in a sample representation of the selected field's data.<br>Field Name:<br>Sample Field Data:<br>Bar Code<br>First Bloom<br>Genus<br>Image 1<br>Image 2<br>Image 3<br>Image 4<br>Image 5<br>Life Cycle<br>Name<br>pdf<br>Plant height (approximately)<br>Price<br><use field="" last=""></use> | JSE |
| Under Field Name: Select Bar Code.                                                                                                    |     |

| STEP 9 of 12                                                                                |                                                                                                    |  |
|---------------------------------------------------------------------------------------------|----------------------------------------------------------------------------------------------------|--|
| (III) Change Dat                                                                            | Source Type Wizard                                                                                                    |  |
| Database Fiel<br>Specifies the                                                              | field to be read from the database at print-time.                                                                                                    |  |
| Select the desir<br>the Database C<br>document.)<br>Also, please ty<br>Fi <u>e</u> ld Name: | ed database field name from the list below. (If the Field Name list is blank, use<br>onnection Setup button to specify a database for use with this BarTender<br>e in a sample representation of the selected field's data. |  |
| Sample Field Da                                                                             | ta: 12345678 Database Connection Setup                                                                                                    |  |
|                                                                                             | < Back Next > Finish Cancel                                                                                                    |  |
| Click <b>Finish</b> .                                                                       |                                                                                                    |  |

|              | Bar Code Properties | Data Source<br><u>N</u> ame:<br><u>I</u> ype:<br>Field Name: | Data Type Transforms | 4 4 400 |      |      |
|--------------|---------------------|--------------------------------------------------------------|----------------------|---------|------|------|
|              | Position            | Sample Data:                                                 | Connection Setup     |         | Ω    |      |
|              | <u>*</u>            |                                                              |                      | Close   | Help |      |
| Click Close. |                     |                                                              |                      |         |      | <br> |

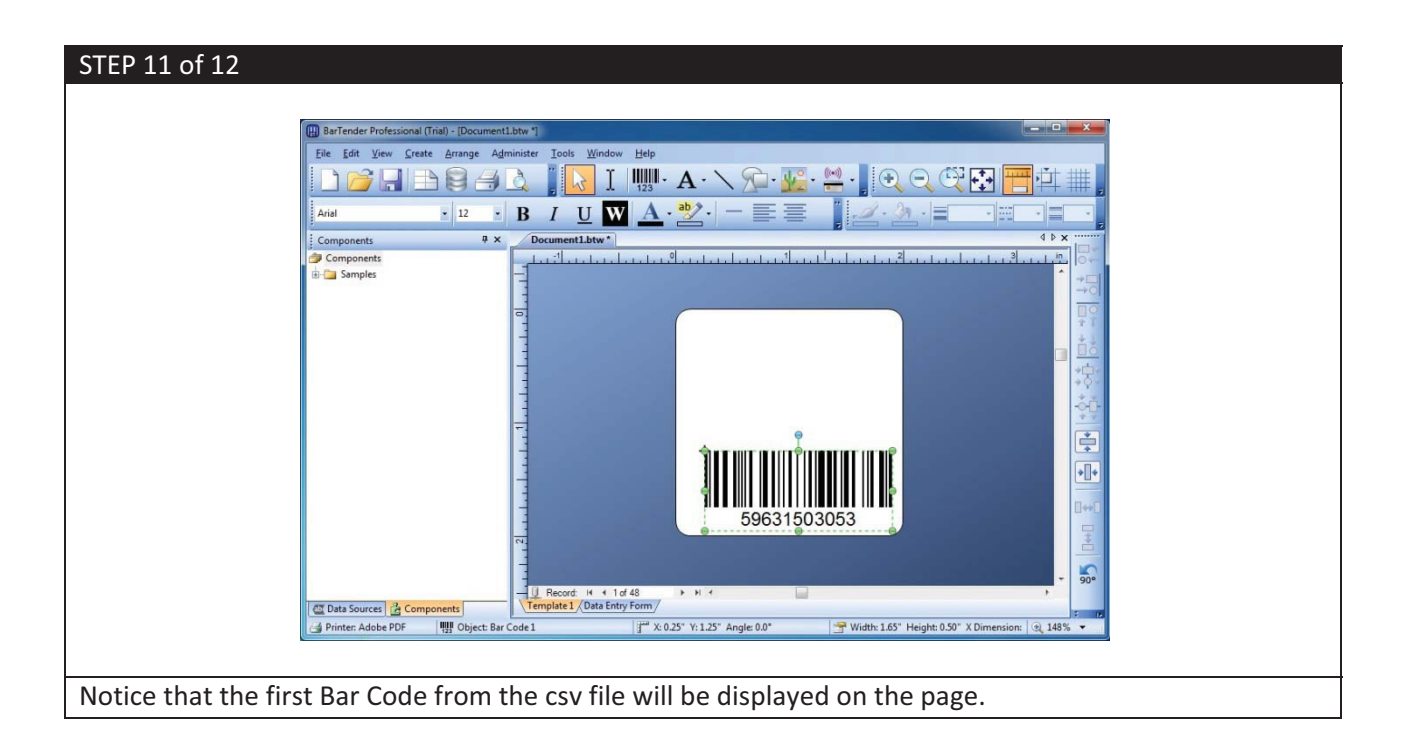

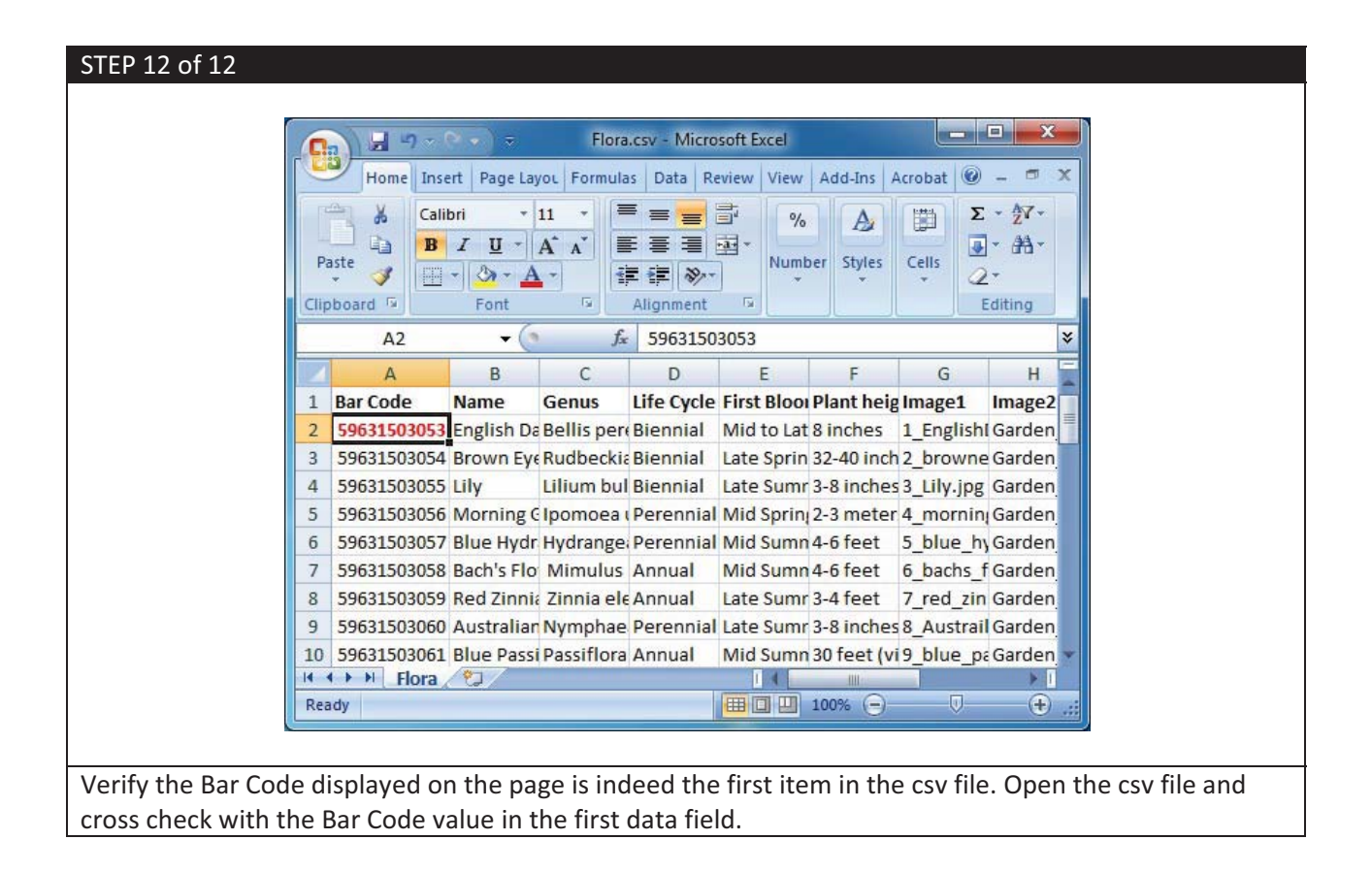

#### (b) Inserting a Picture

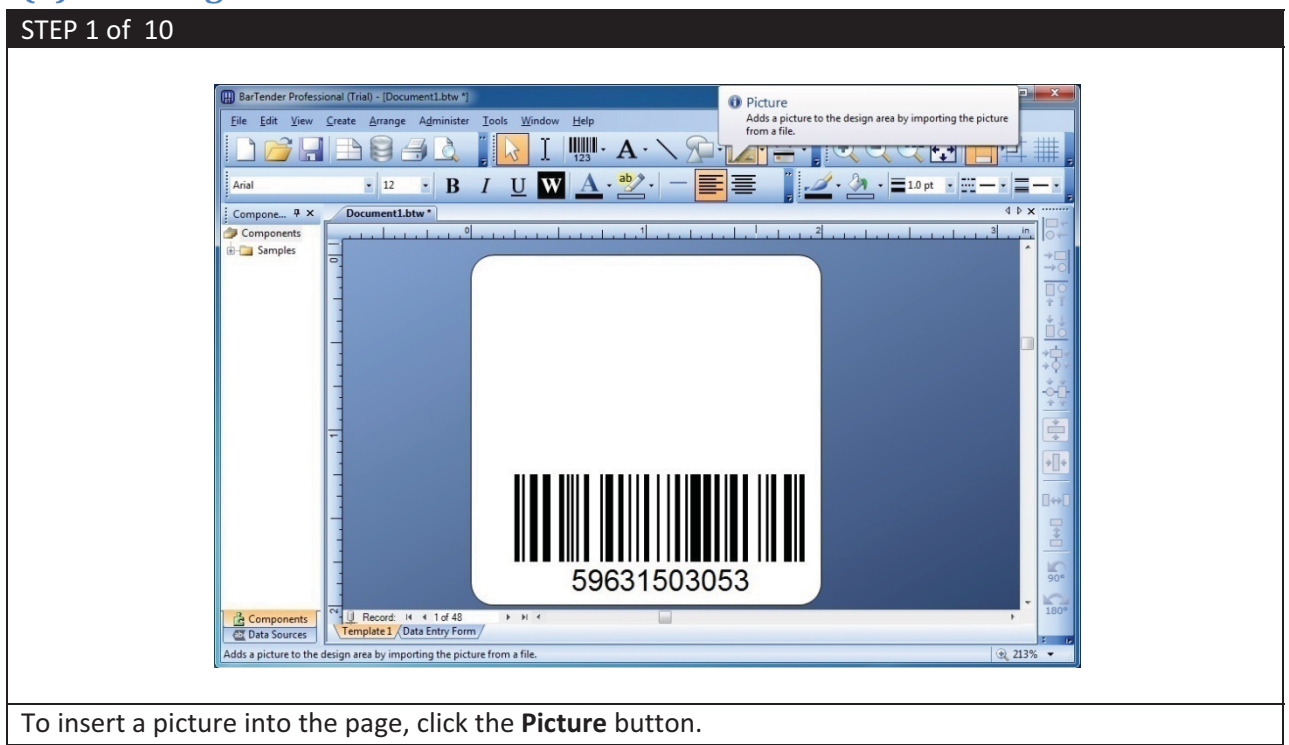

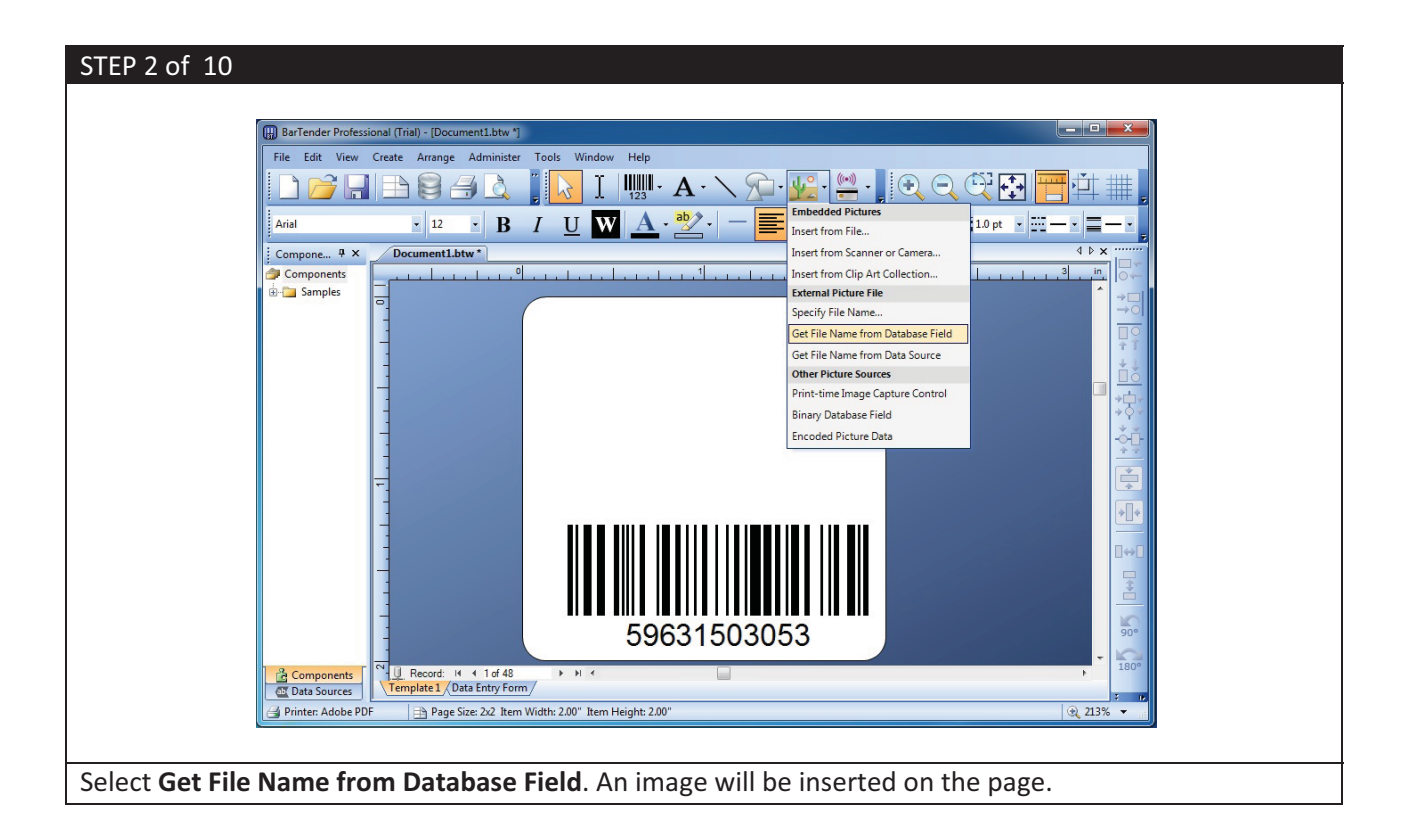

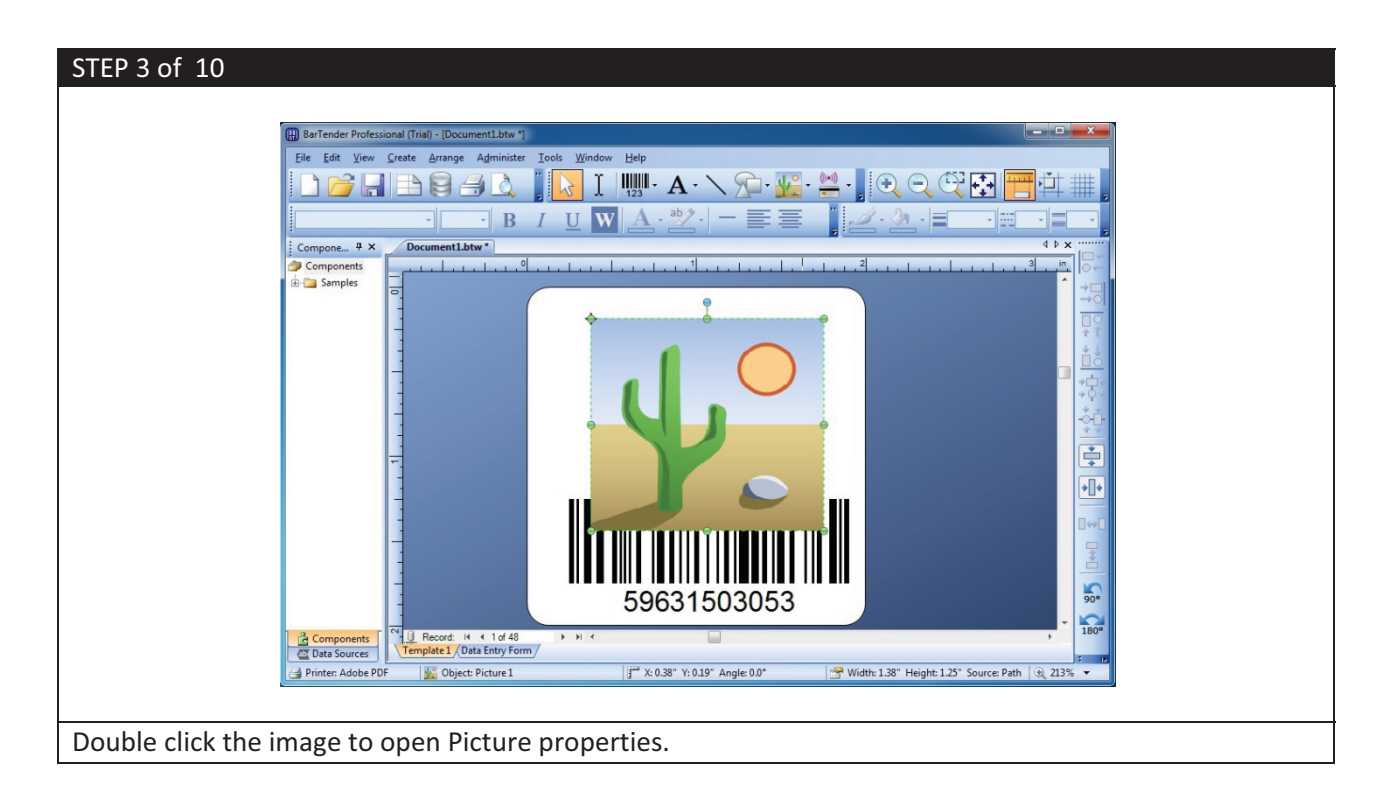

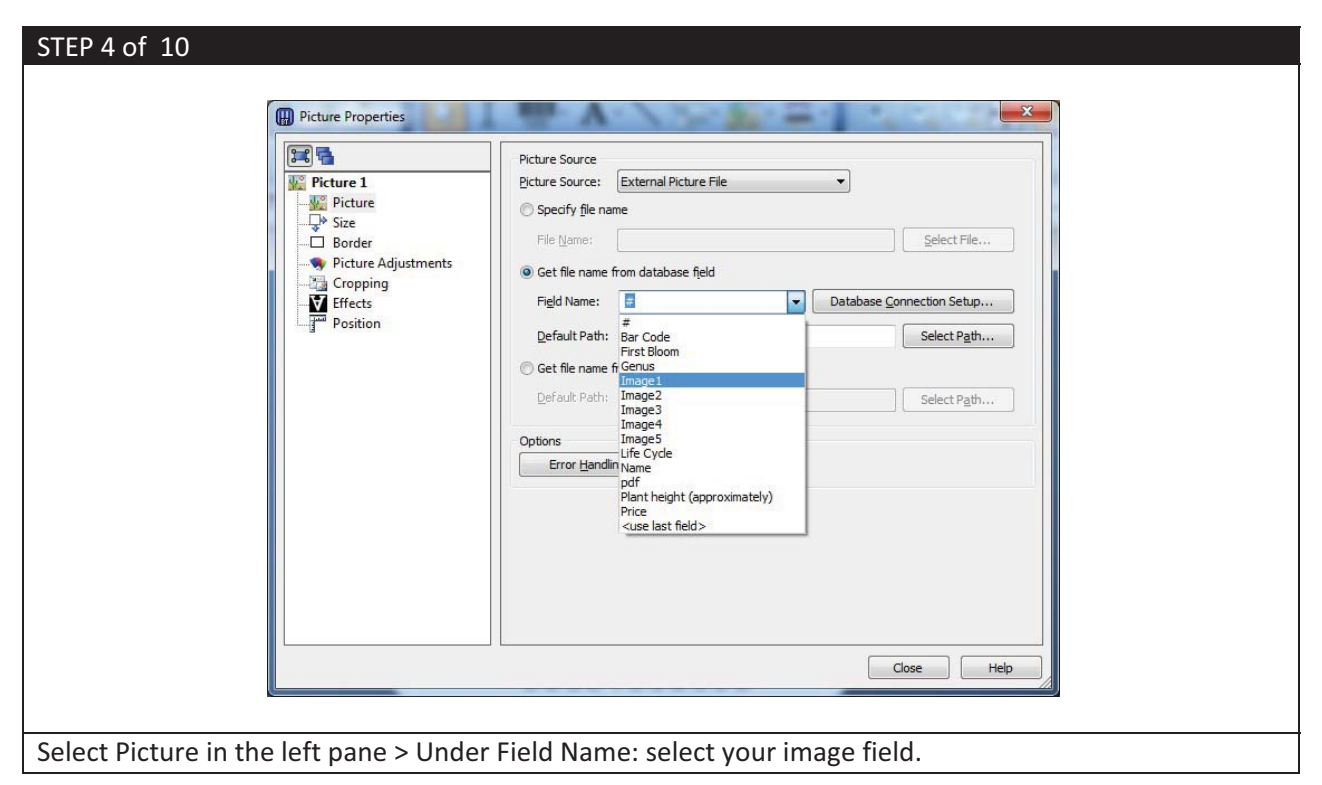

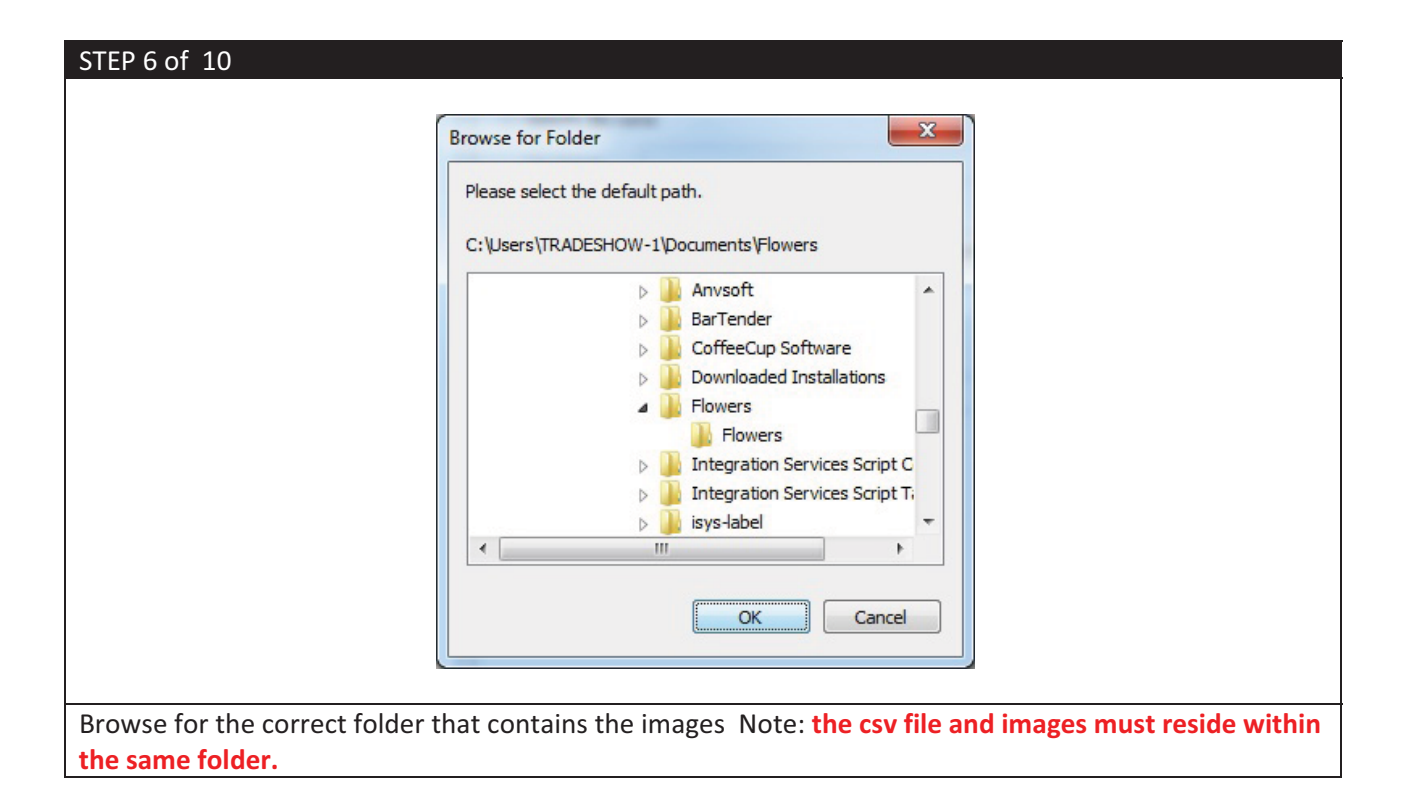

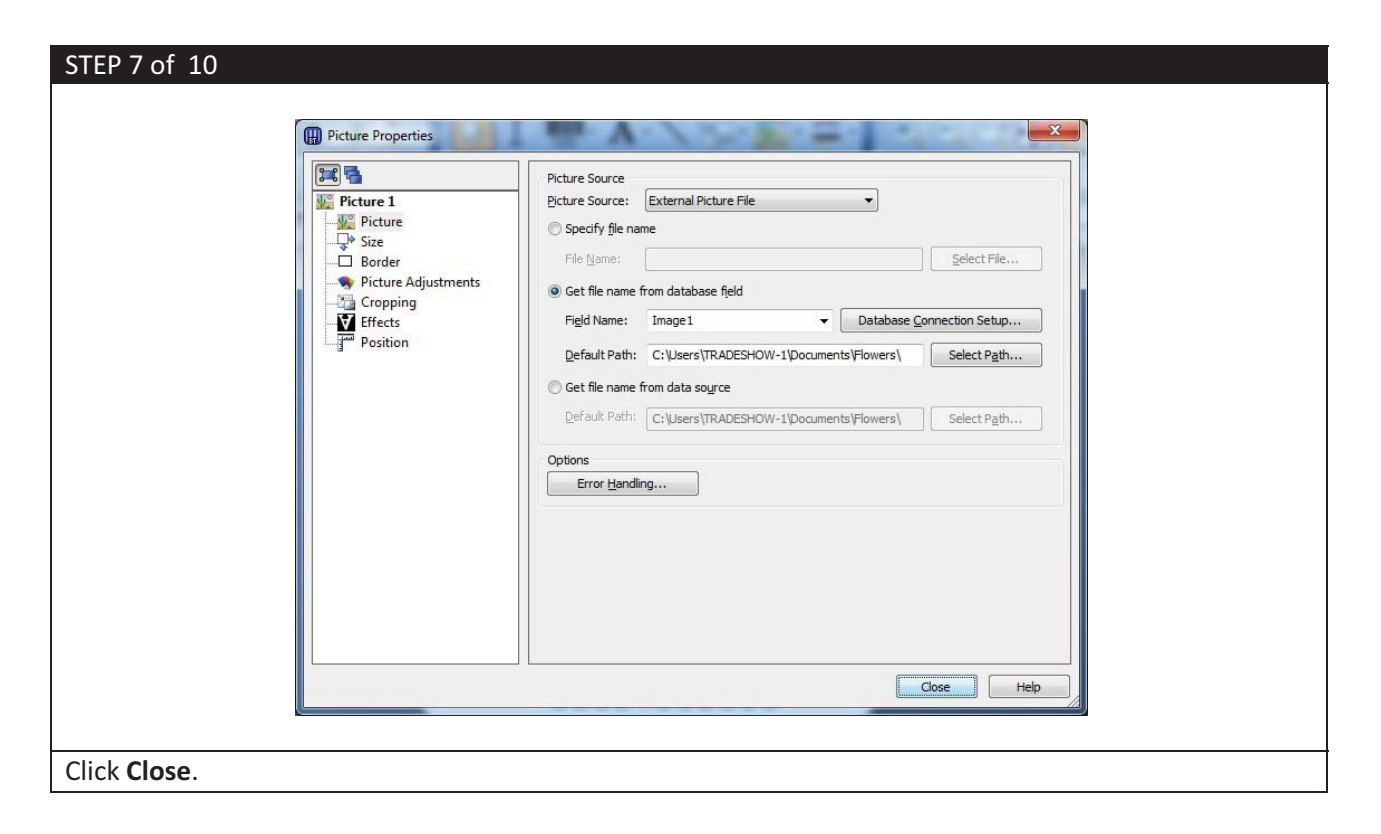

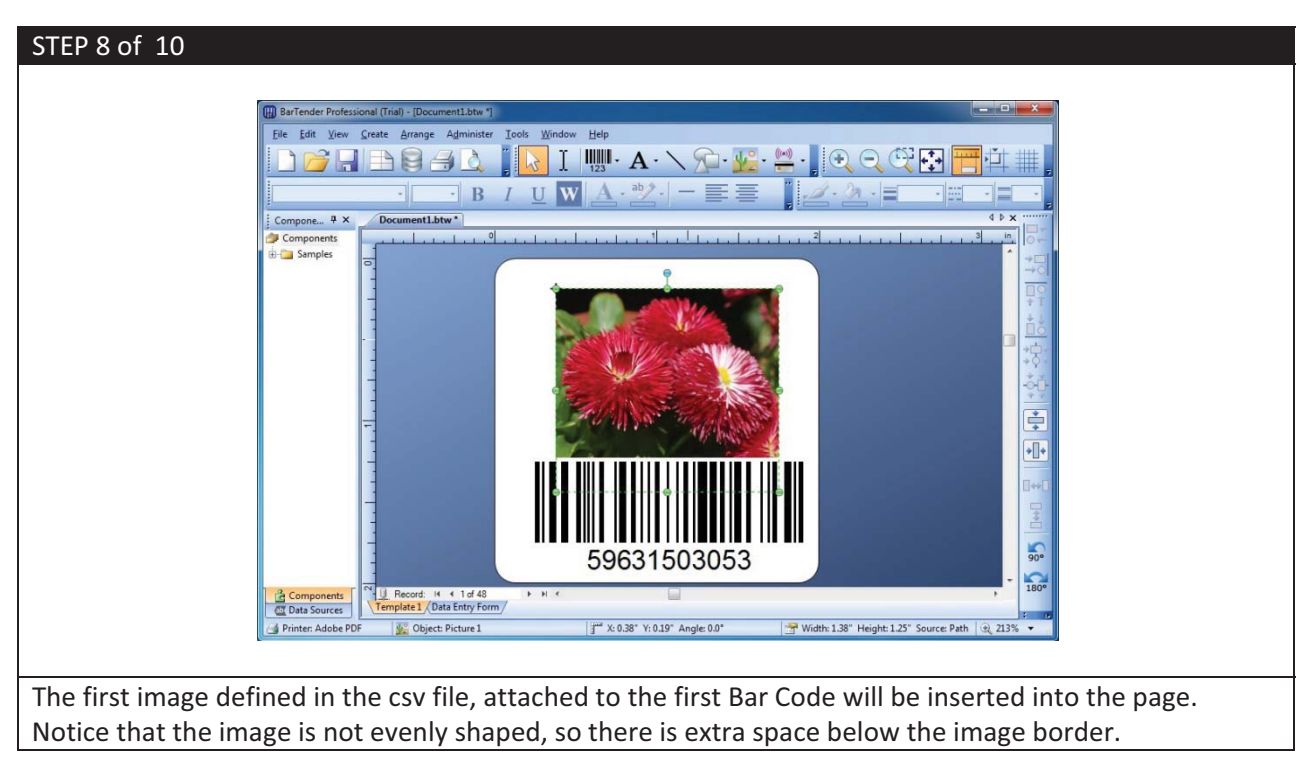

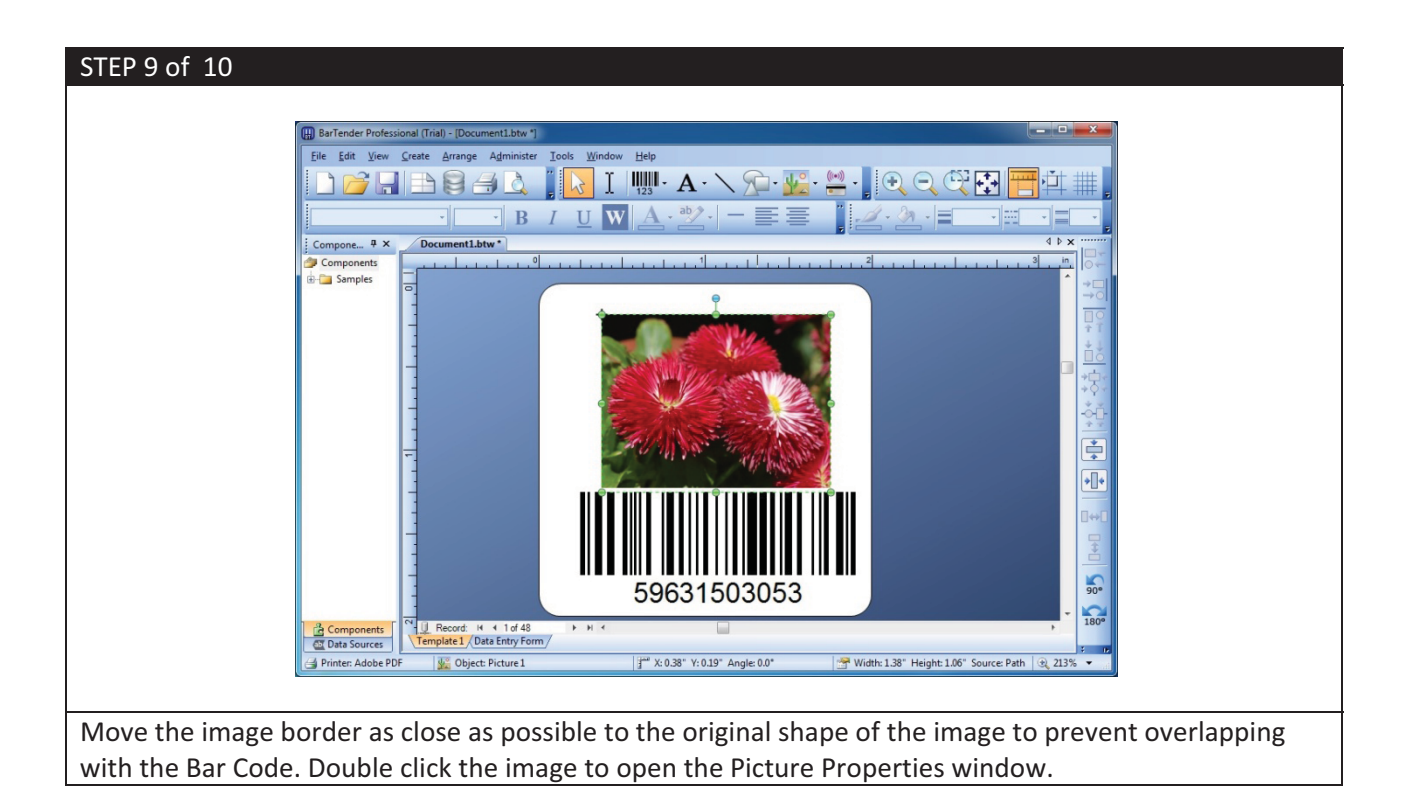

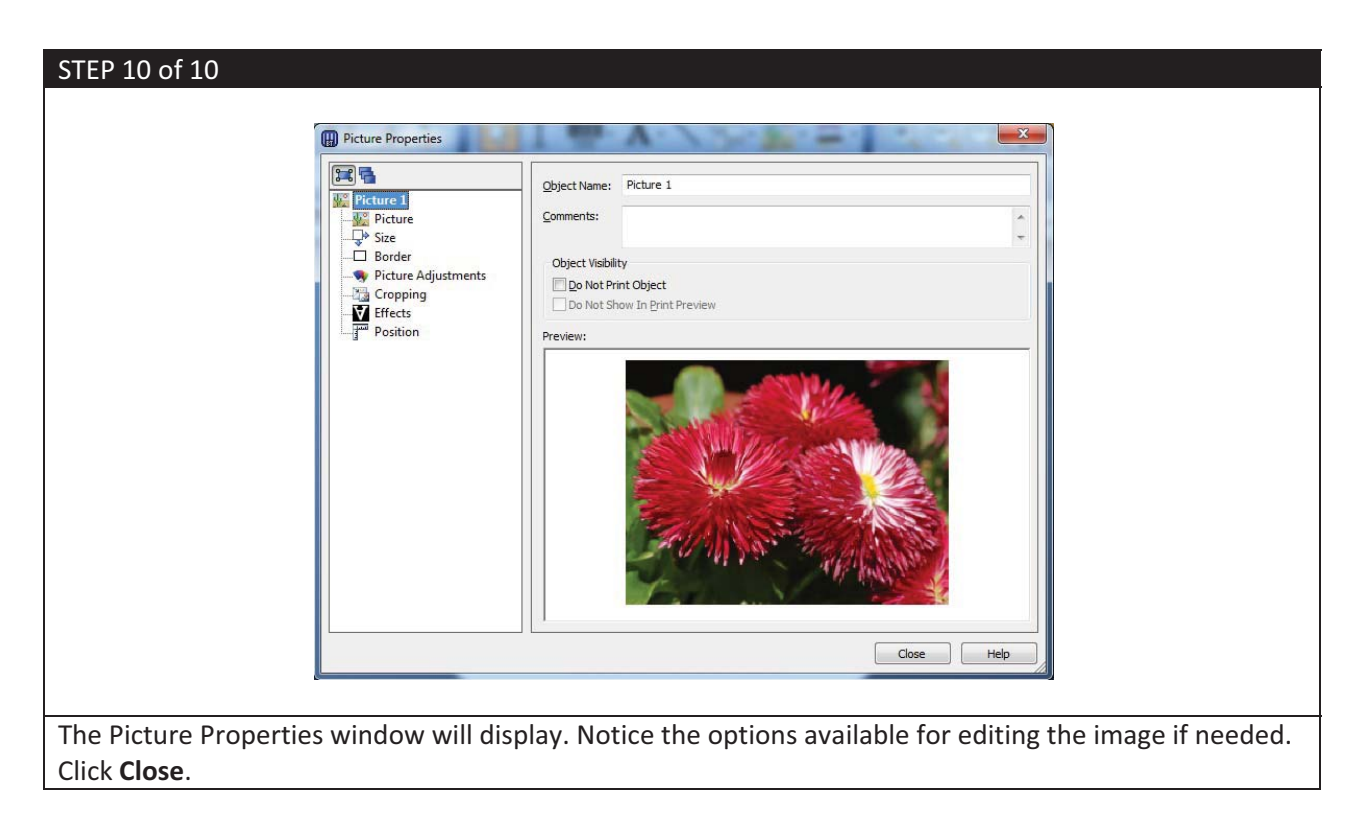

#### (c) Resizing a Bar Code

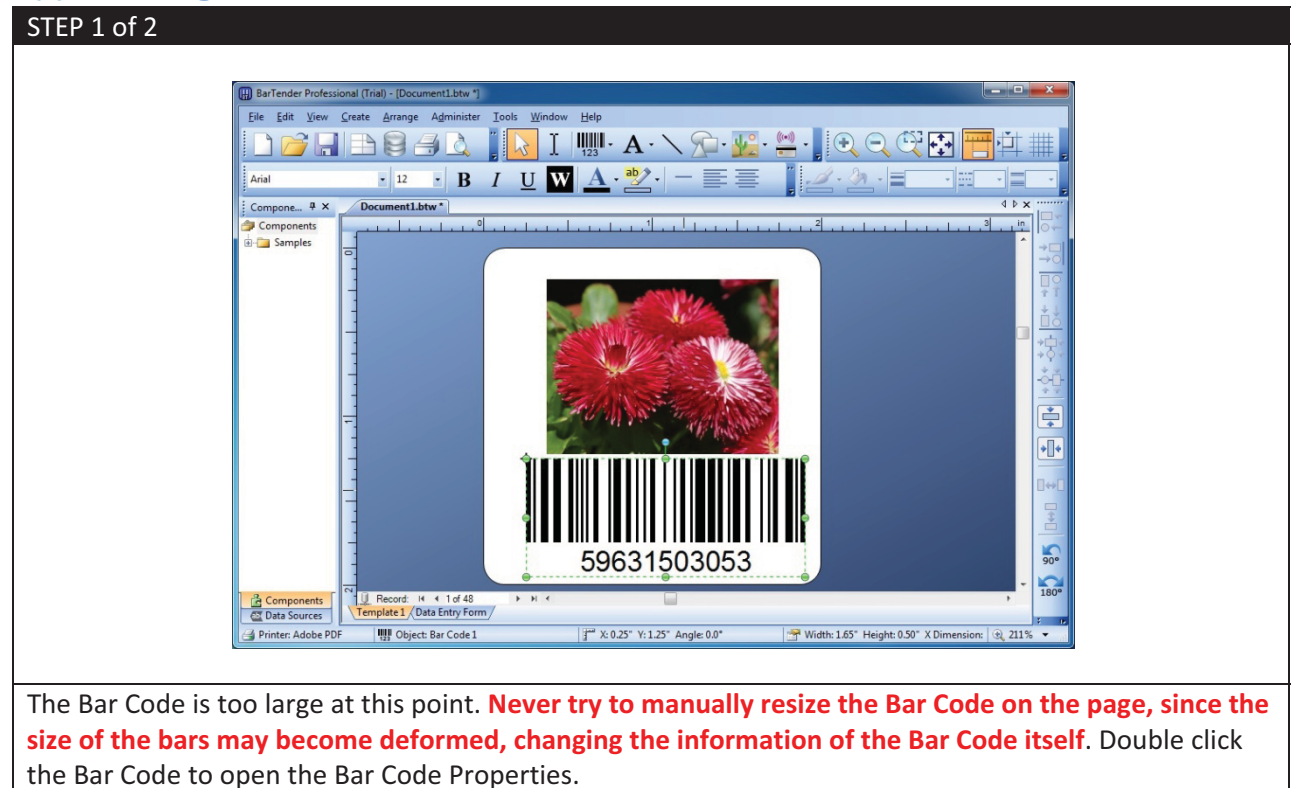

|                    | Symbology: Code 128                                    |
|--------------------|--------------------------------------------------------|
| Symbology and Size | Dimensions<br>X Dimension: 8.75 mils 🔄 🚰 Batio: Auto 👻 |
|                    | Density: 20.338 chars/in 🔄 Height: 0.5 in              |
| Position           | Symbology Specific Options                             |
| Data Sources       | Code Set: Auto     ✓     GS1-128 (UCC/EAN - 128)       |
|                    | SS 1 Application Identifier Data Source Wizard         |
|                    | Encoding: US, Western Europe (7-Bit ASCII)             |
|                    |                                                        |
|                    |                                                        |
|                    |                                                        |
|                    | Color: Print Method                                    |
|                    |                                                        |
|                    |                                                        |
|                    |                                                        |
|                    |                                                        |

#### (d) Inserting Text

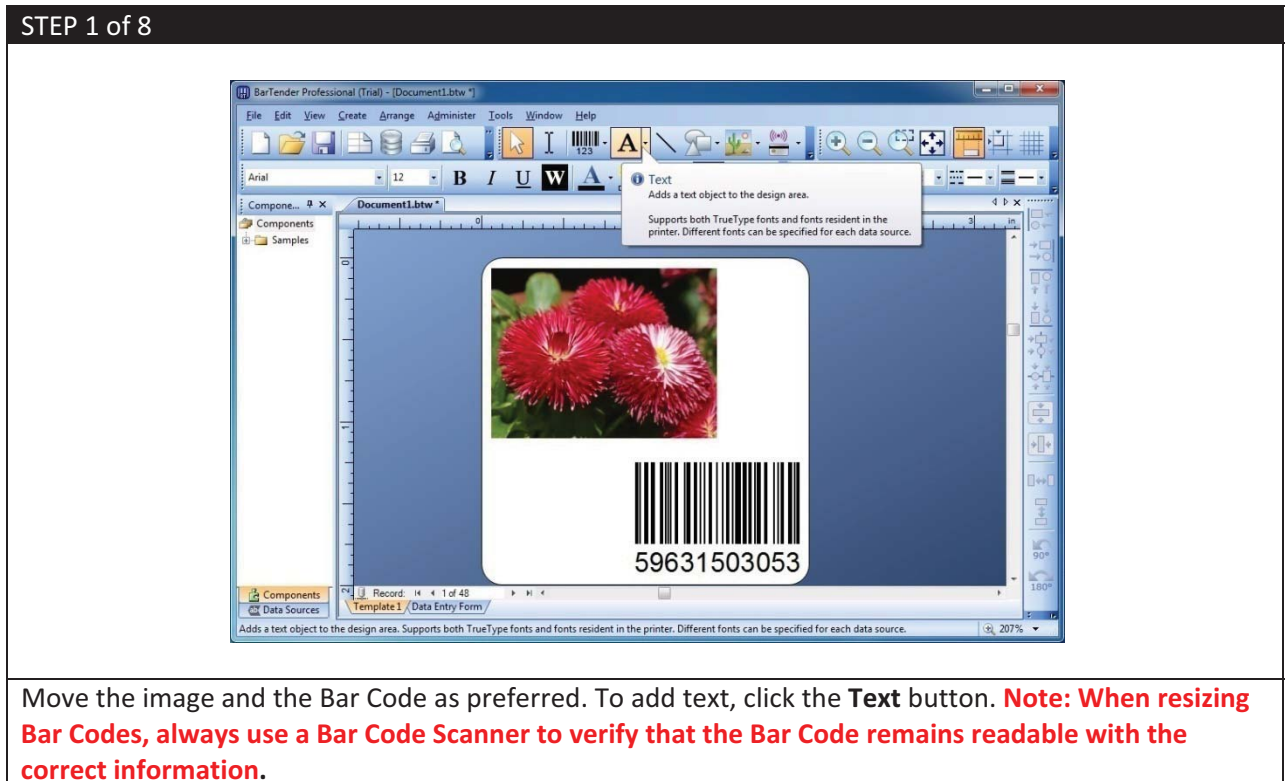

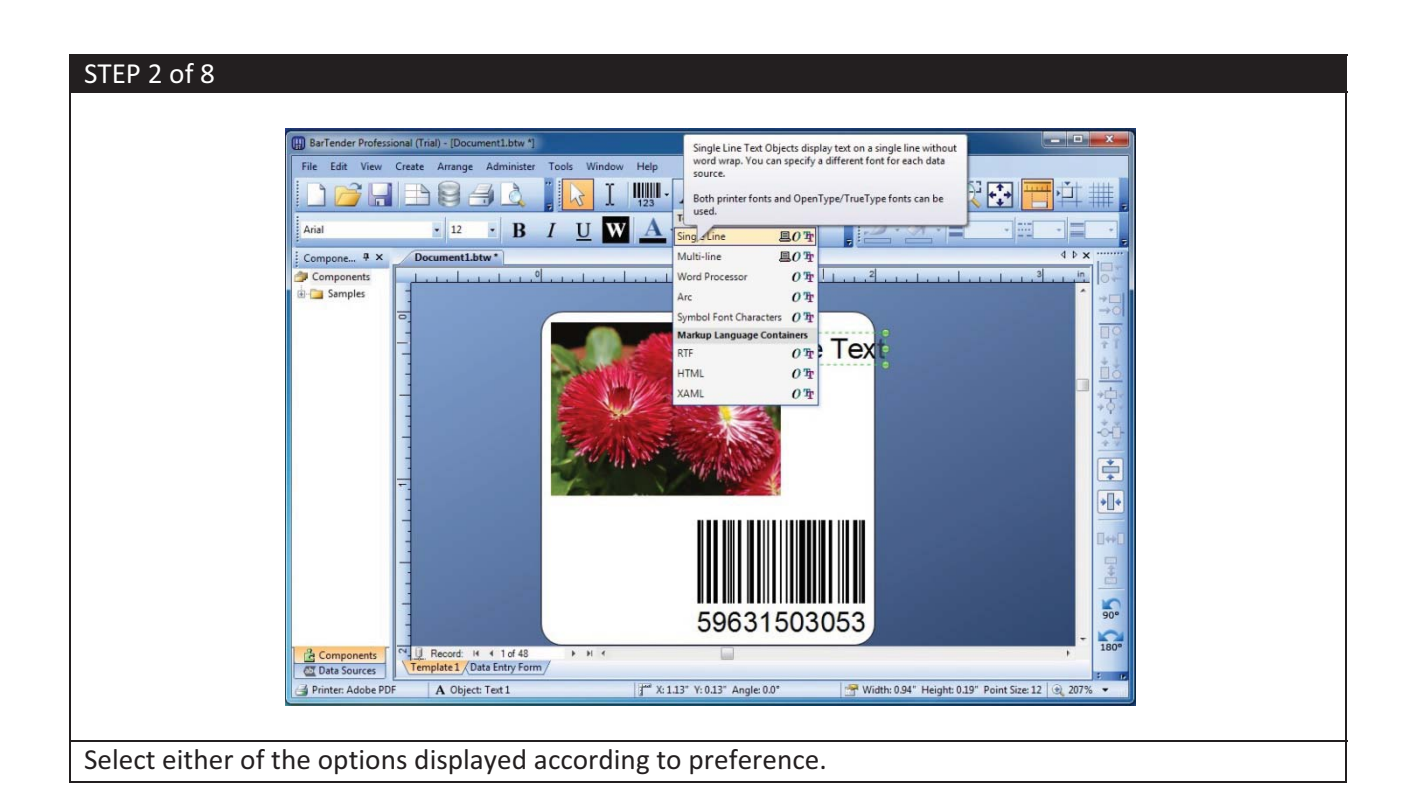

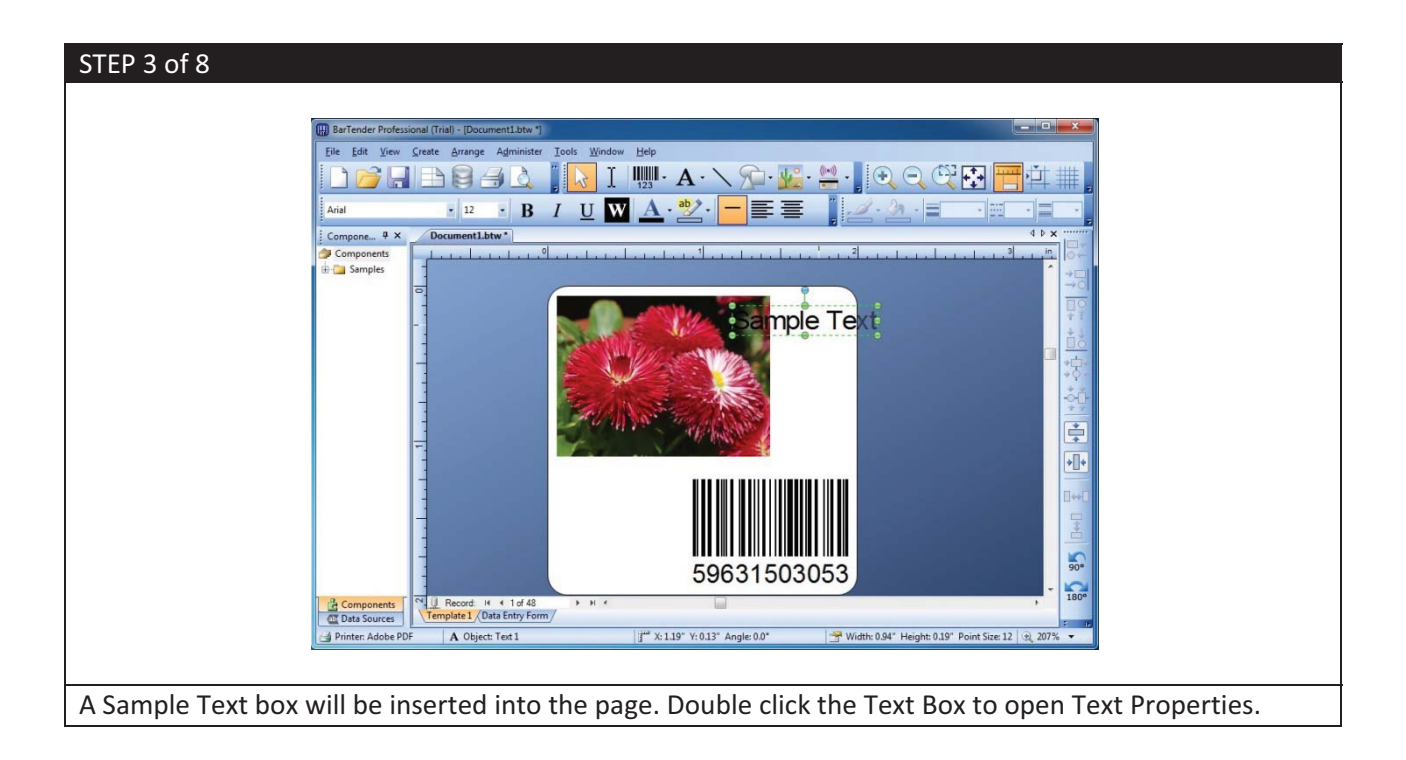

| STEP 4 of 8             |                                    |                               |                            |            |
|-------------------------|------------------------------------|-------------------------------|----------------------------|------------|
|                         |                                    |                               |                            |            |
| Te                      | ext Properties                     | THE REAL PROPERTY AND INCOME. |                            |            |
|                         | Data Sou                           | rce Data Type Transforms      |                            |            |
| A                       | A <sup>a</sup> Font                | <none></none>                 | Change Data Source Type    |            |
|                         | Text Format <u>Type:</u><br>Border | Embedded Data                 |                            |            |
|                         | Position Embedd                    | d Data: Sample Text           | 2                          |            |
|                         | Sample Text                        |                               |                            |            |
|                         |                                    |                               |                            |            |
|                         |                                    |                               |                            |            |
|                         |                                    |                               |                            |            |
|                         |                                    |                               | *                          |            |
|                         |                                    |                               |                            |            |
|                         |                                    |                               |                            |            |
|                         |                                    |                               |                            |            |
|                         |                                    |                               |                            |            |
| 2                       | ※ X X 🖬 🛍 🛉 🖡                      |                               |                            |            |
|                         |                                    |                               | Close Help                 |            |
|                         |                                    |                               |                            |            |
| In the left name select | Sample Text under [                | )ata Sources > Click the      | Change Data Source Type    | outton to  |
| onen the Change Data    | Source Type Wizard                 |                               | e change bata source ryper | Juctori to |
| open the change Data    | Source Type Wizaru.                |                               |                            |            |

| STEP 5 of 8                   |                                                                                                    |
|-------------------------------|----------------------------------------------------------------------------------------------------|
| Change<br>Select Net          | Data Source Type Wizard                                                                                                    |
|                               | Select the new type for the data source:<br>Iype: Database Field<br>Description<br>The Database Field source is used to read data from a wide<br>variety of external sources, including databases, delimited<br>text files, spreadsheets, and ODBC or OLE DB sources. |
|                               | < Back Next > Einish Cancel                                                                                                    |
| The Change Data Source Type W | /izard will display. Under Type:, select <b>Database Field</b> > Click <b>Next &gt;</b> .                                                                                                    |

| STEP 6 of 8                                                                                                    |                                                                                                    |
|----------------------------------------------------------------------------------------------------|----------------------------------------------------------------------------------------------------|
| Change Data Sou Database Field Specifies the field                                                                        | to be read from the database at print-time,                                                                                                    |
| Select the desired da<br>the Database Connec<br>document.)<br>Also, please type in a<br>Figld Name:<br>Sample Field Data: | tabase field name from the list below. (If the Field Name list is blank, use<br>tion Setup button to specify a database for use with this BarTender<br>a sample representation of the selected field's data.<br>Name<br>Sample Text<br>Database Connection Setup |
|                                                                                                    | < Back Mext > Finish Cancel                                                                                                    |
| Under Field Name, select the Field of                                                                                     | preference > Click <b>Finish</b> .                                                                                                    |

| STEP 7 of 8  |                                    |               |                      |      |
|--------------|------------------------------------|---------------|----------------------|------|
|              |                                    |               |                      |      |
|              | Text Properties                    | 1.4.1         |                      |      |
|              |                                    | Data Source [ | Data Type Transforms |      |
|              | A Text 1                           | Name:         | <none></none>        |      |
|              | Text Format                        | <u>Type</u> : | Jatabase Field       |      |
|              | Border                             | Field Name:   | Name                 | •    |
|              | Data Sources     Field: Flora.Name | Sample Data:  | Sample Text          | - Ω  |
|              |                                    |               |                      | •    |
|              |                                    |               |                      |      |
|              |                                    | Database C    | Connection Setup     |      |
|              |                                    |               |                      |      |
|              |                                    |               |                      |      |
|              |                                    |               |                      |      |
|              |                                    |               |                      |      |
|              |                                    |               |                      |      |
|              | An of the M D, see A 10            |               |                      |      |
|              |                                    |               |                      |      |
|              |                                    |               | Close                | Help |
|              |                                    |               |                      |      |
| Click Close. |                                    |               |                      |      |

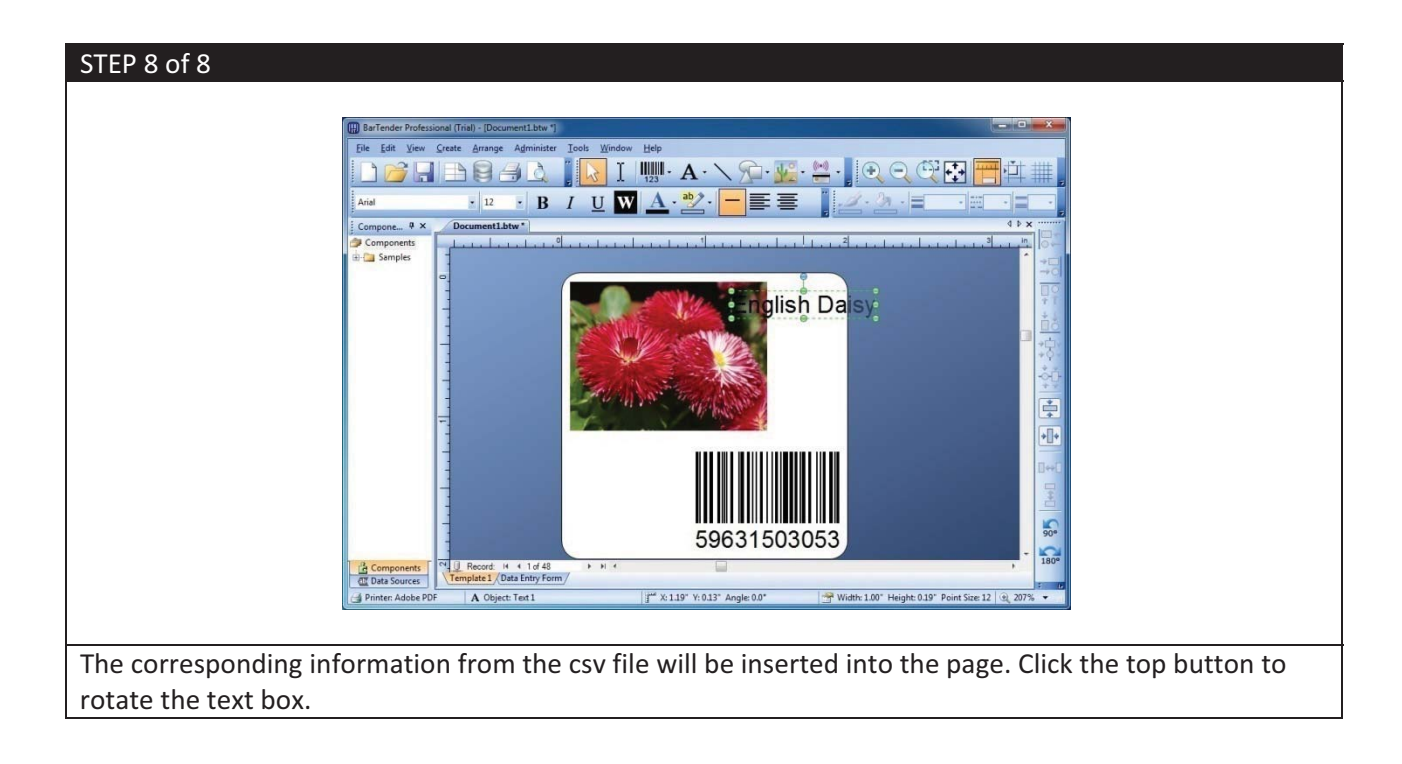

#### (e) Inserting additional Bar Codes

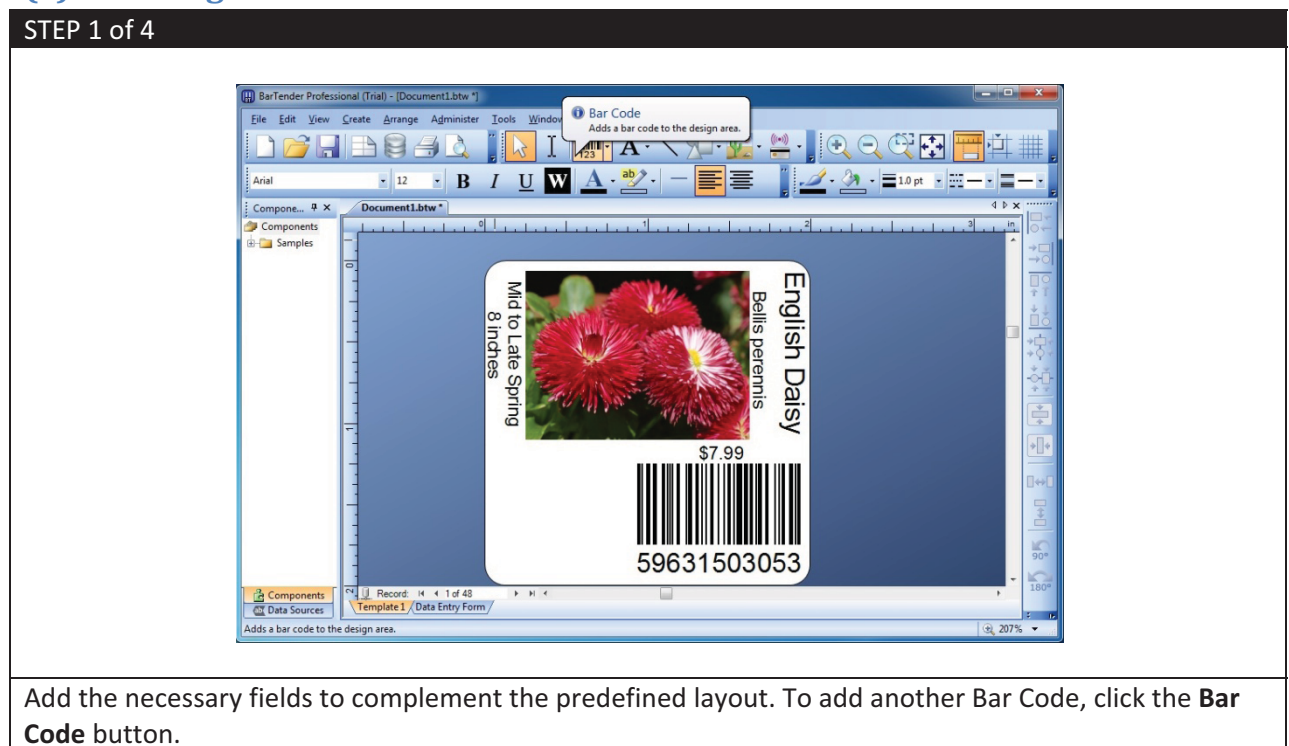

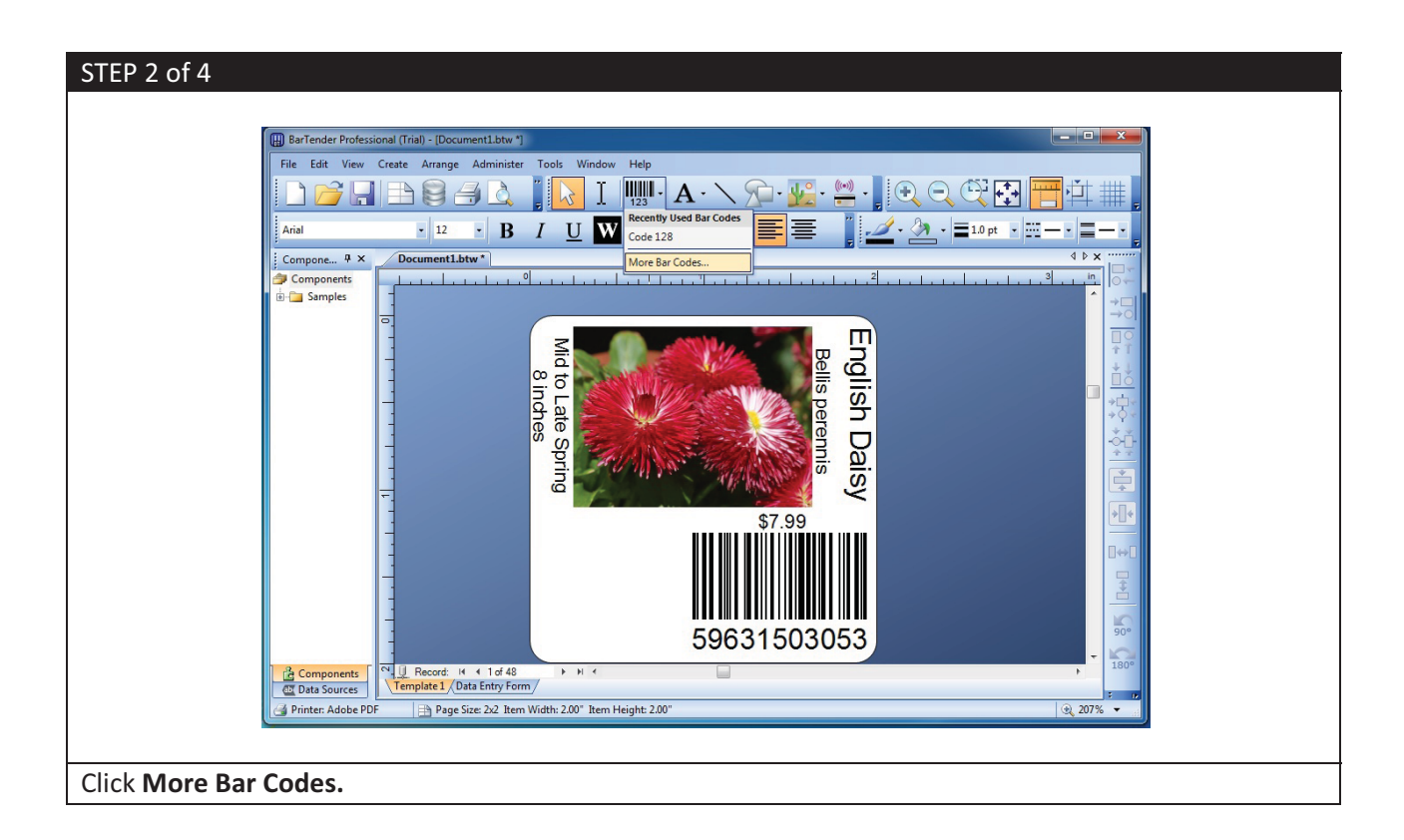

| STEP 3 of 4                                                                                                    |  |
|----------------------------------------------------------------------------------------------------|--|
|                                                                                                    |  |
| Select Bar Code                                                                                                    |  |
| Common Bar Codes  GS1 (by Application)  CG1 (by Symbology)  CG2 (by Symbology)  CG2 ( |  |
| Core     Core        |  |
| TLC Trioptic                                                                                                    |  |
| UPC-A *                                                                                                    |  |
|                                                                                                    |  |
| 三日の「日本の日本の日本の日本の日本の日本の日本の日本の日本の日本の日本の日本の日本の日                                                                                                    |  |
|                                                                                                    |  |
| 12345678                                                                                                    |  |
| Select Cancel                                                                                                    |  |
|                                                                                                    |  |
| Select the Bar Code of preference > Click <b>Select</b> .                                                                                                    |  |

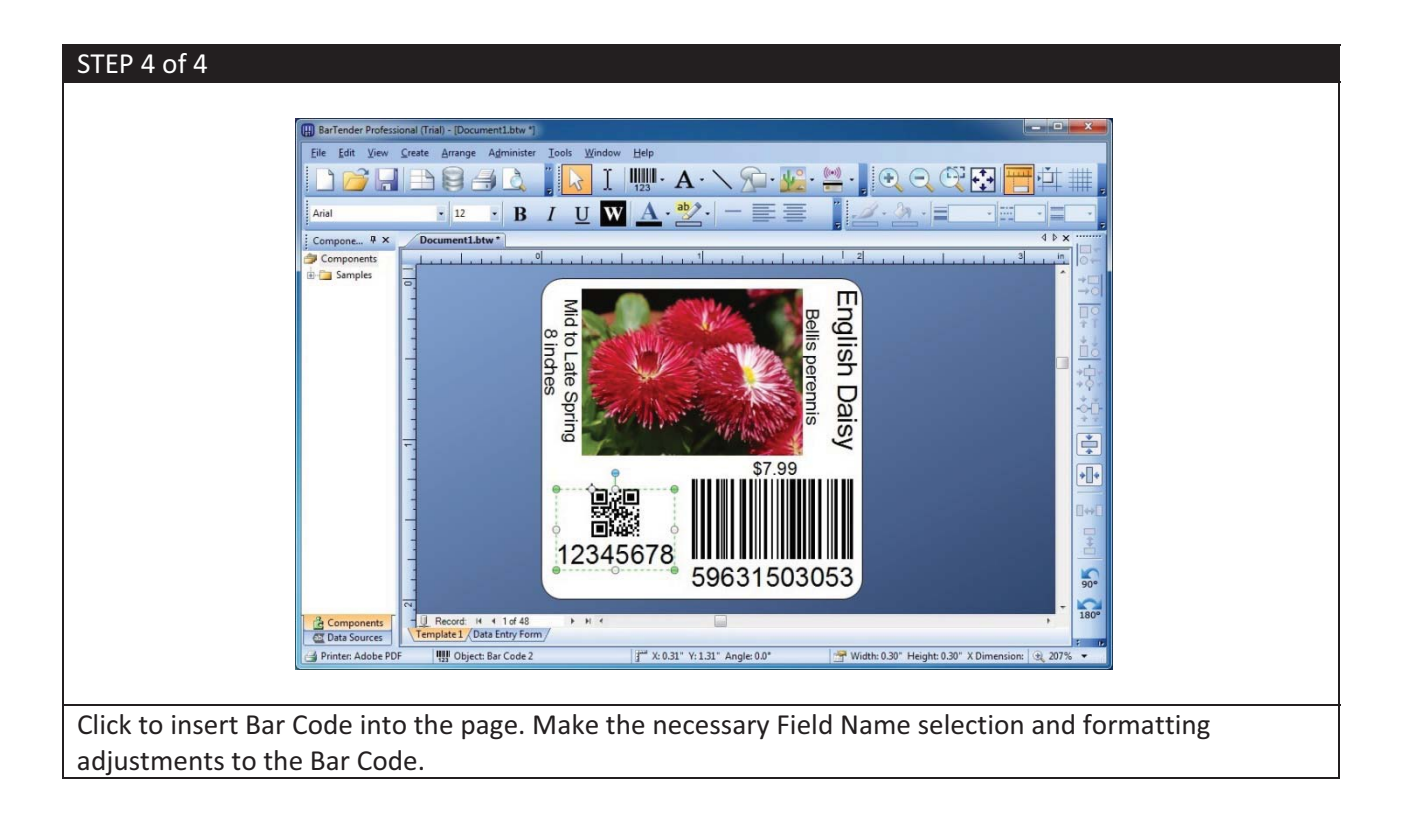

# (f) Saving a template

Click the Save button.

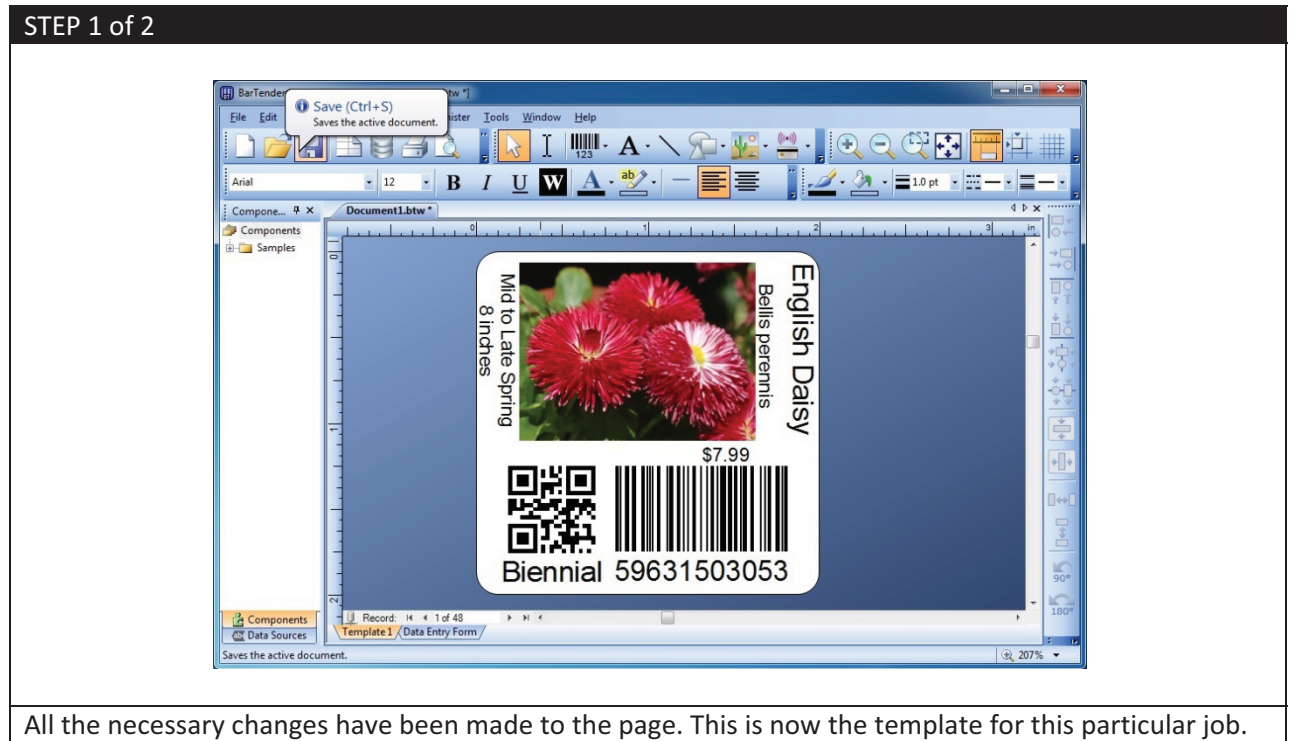

| 🔛 Save As                                                | <br>×    |
|----------------------------------------------------------|----------|
| O → Location: Barcode templates                          | - 0 🖄    |
| 📄 Organize 👻 🔠 View 👻 🎦 New <u>F</u> older               |          |
| BarTender<br>Documents<br>Desktop<br>Desktop<br>Computer |          |
| File Name: original_flower_template.btw                  | ▼ Save   |
| File Type: BarTender Document - 10.0 and higher (*.btw)  | ▼ Cancel |

#### (g) Changing the background

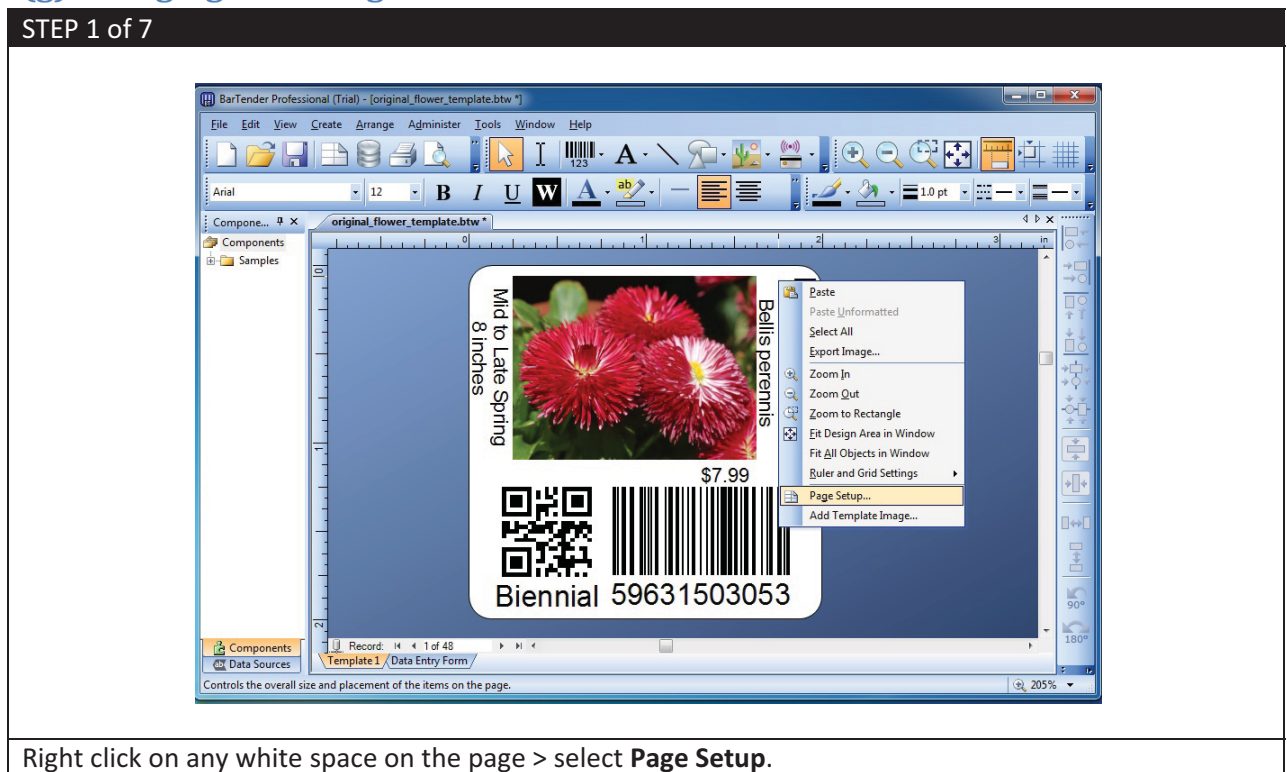

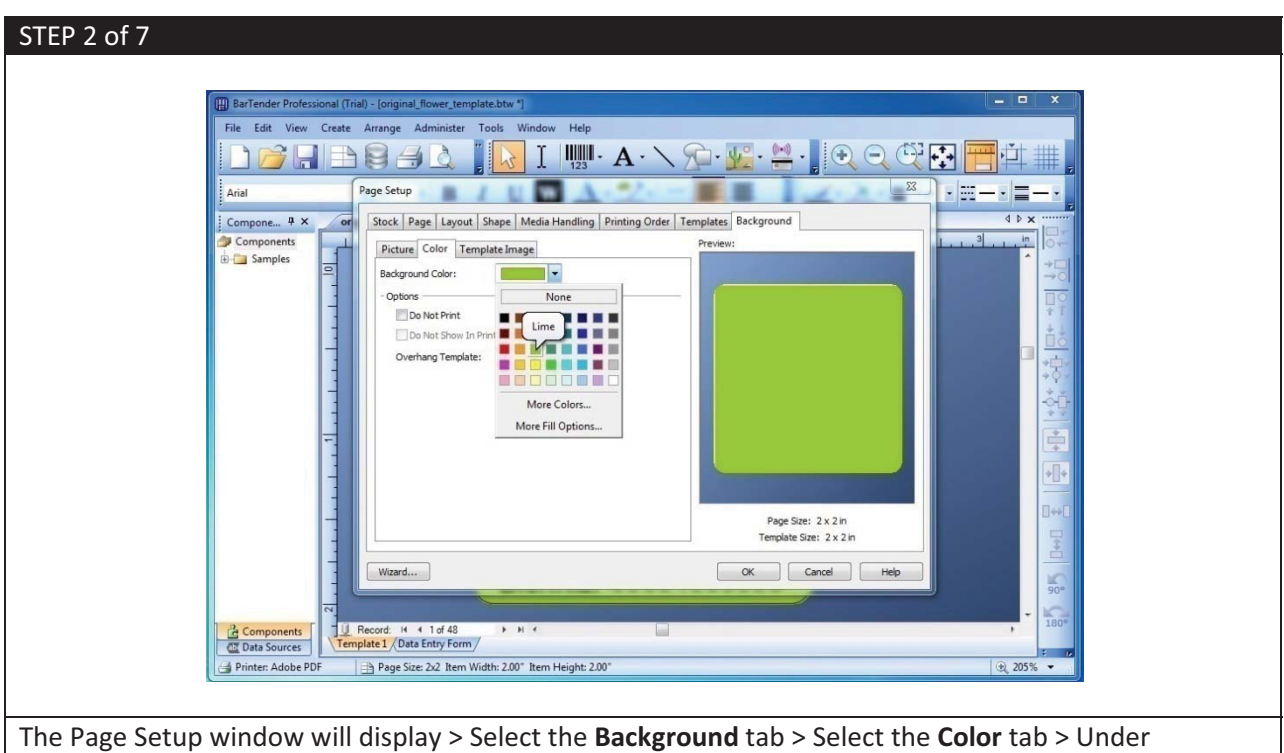

Background Color:, select your color of preference.

| STEP 3 of 7                                                          |                                                |
|----------------------------------------------------------------------|------------------------------------------------|
|                                                                      |                                                |
| Page Setup                                                           | • • • • • • • • • • • • • • • • • • •          |
| Stock   Page   Layout   Shape   Media Handling   Printing Order   Te | nplates Background                             |
| Picture Color Template Image                                         | Preview:                                       |
| Background Color:                                                    |                                                |
| Options     Do Not Print                                             |                                                |
| Do Not Show In Print Preview                                         |                                                |
| Overhang Template: 0.0 in                                            |                                                |
|                                                                      |                                                |
|                                                                      |                                                |
|                                                                      |                                                |
|                                                                      |                                                |
|                                                                      |                                                |
|                                                                      | Page Size: 2 x 2 in<br>Template Size: 2 x 2 in |
| Winned                                                               |                                                |
| VVIZer G                                                             |                                                |
|                                                                      |                                                |
| Click <b>OK</b> .                                                    |                                                |

| Stock Page Layout Shape Media Handling Printing Order Templates Background |
|----------------------------------------------------------------------------|
| Picture Color Template Image Preview:                                      |
| Source: Embedded Picture                                                   |
| Get Picture From                                                           |
| Ele Scanner or <u>C</u> amera                                              |
| Size Method: Stretch                                                       |
|                                                                            |
| - Ontions                                                                  |
| Do Not Print                                                               |
| Do Not Show In Print Preview                                               |
| Overhang Template: 0.0 in                                                  |
| Image Processing Error Handling                                            |
|                                                                            |
| Page Size: 2 x 2 in                                                        |
| Template Size: 2 x 2 in                                                    |
|                                                                            |

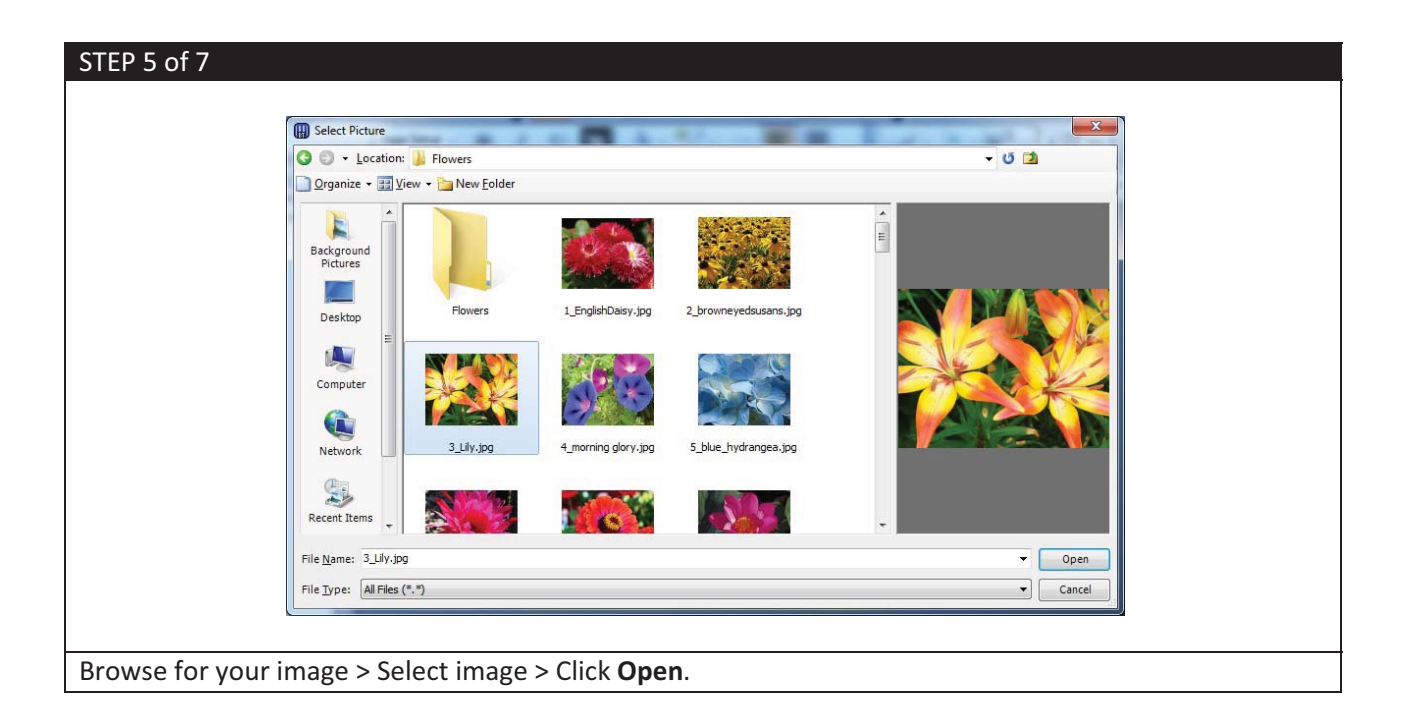

| Stock Page Layout Shape Media Handling Printing Order Templates Background |  |
|----------------------------------------------------------------------------|--|
| Picture Color Template Image                                               |  |
| Source: Embedded Picture                                                   |  |
| Get Picture From Elle Scanner or Camera                                    |  |
| Size Method: Stretch                                                       |  |
|                                                                            |  |
| - Options                                                                  |  |
| Do Not Print                                                               |  |
| Do Not Show In Print Preview                                               |  |
| Overhang Template: 0.0 in                                                  |  |
| Image Processing Error Handling                                            |  |
| Page Size: 2 x 2 in                                                        |  |
| Template Size: 2 x 2 in                                                    |  |
|                                                                            |  |

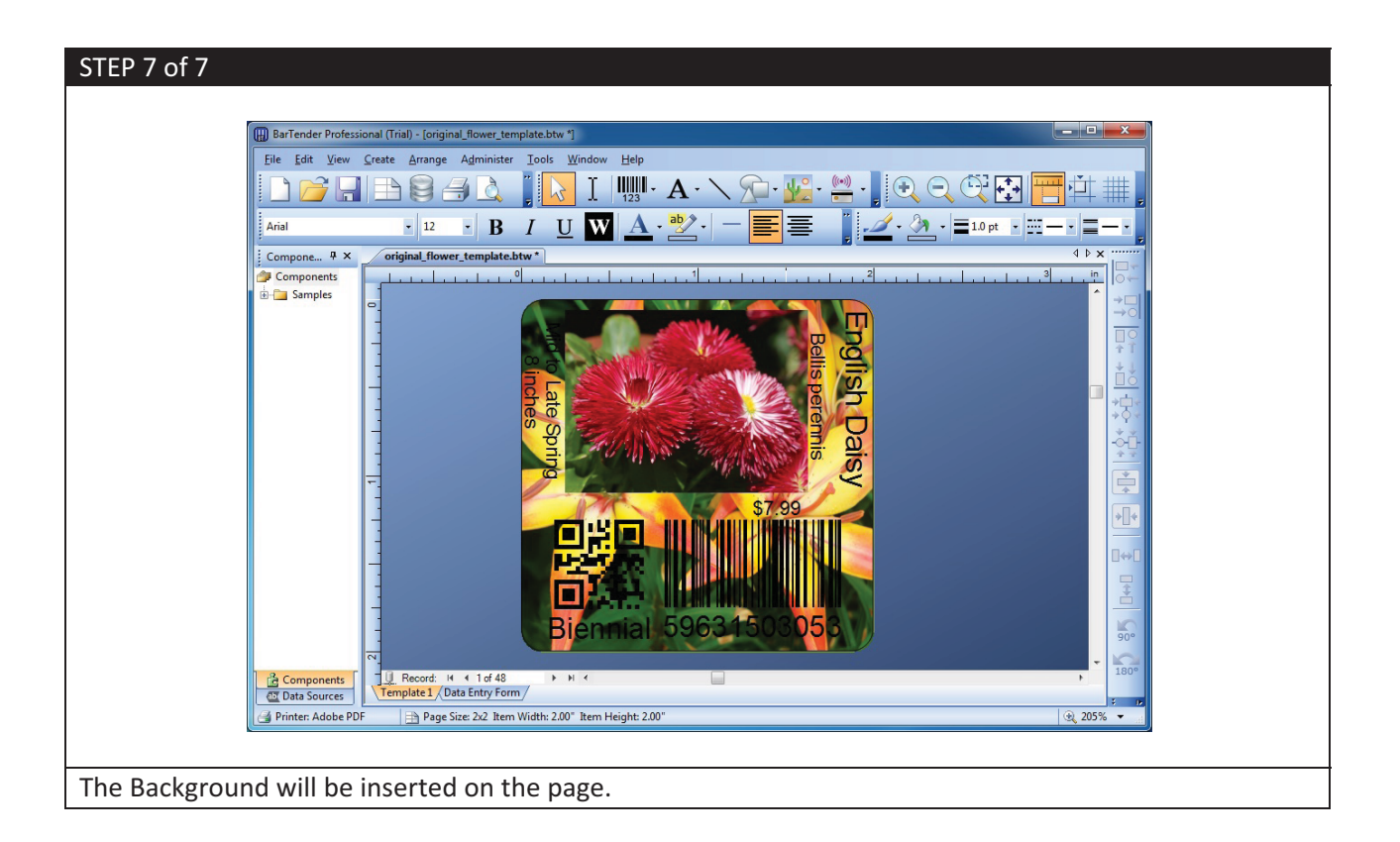

#### (h) Steps before printing

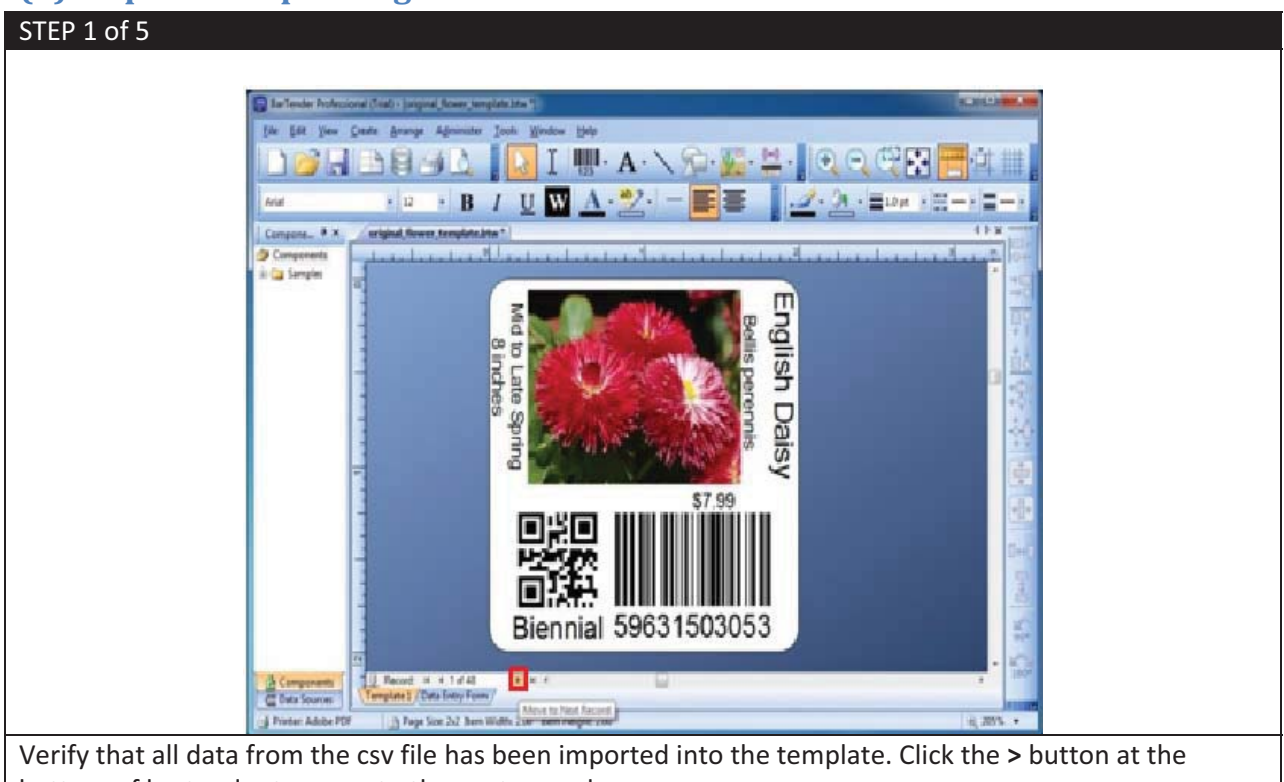

bottom of bartender to move to the next record.

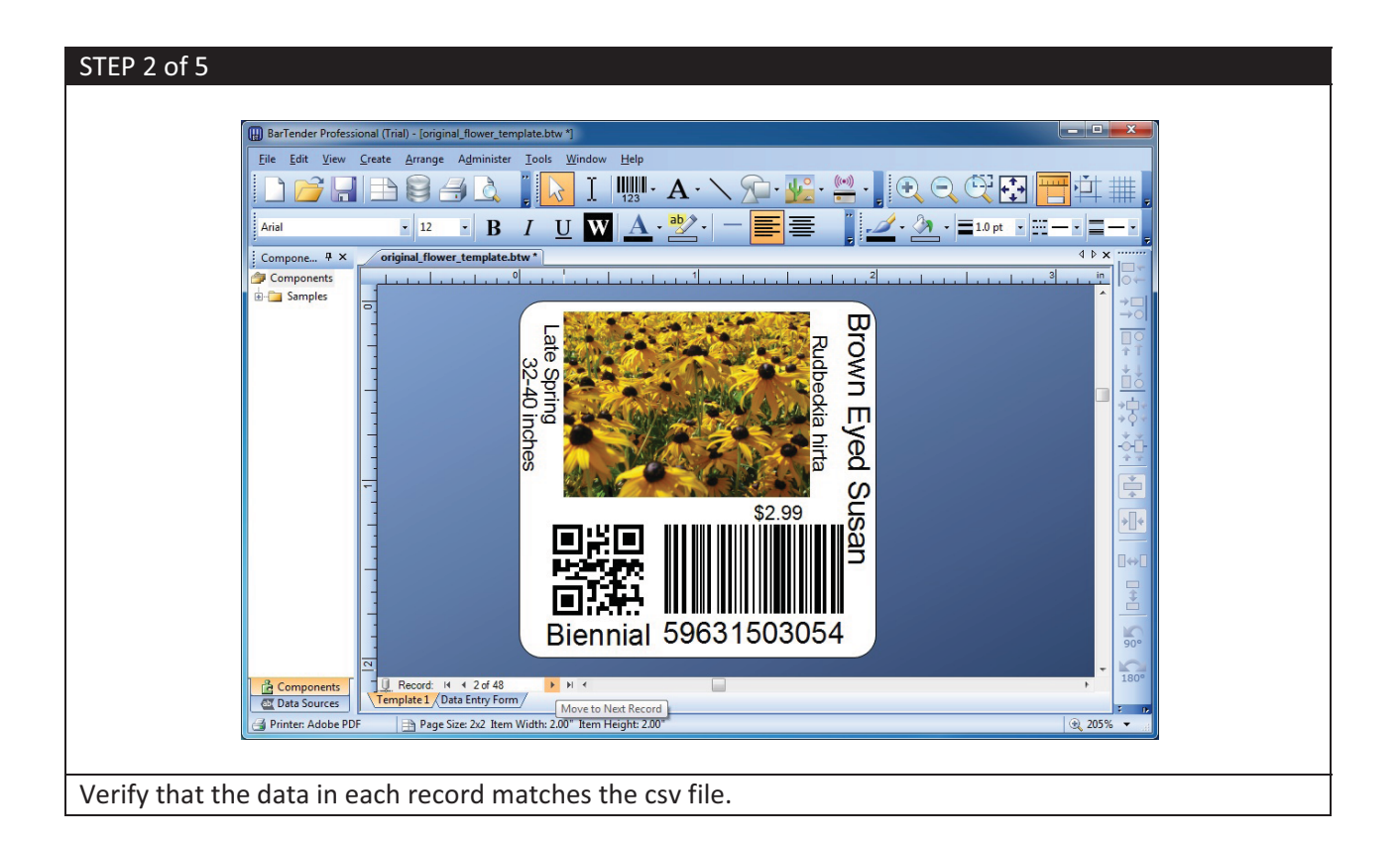

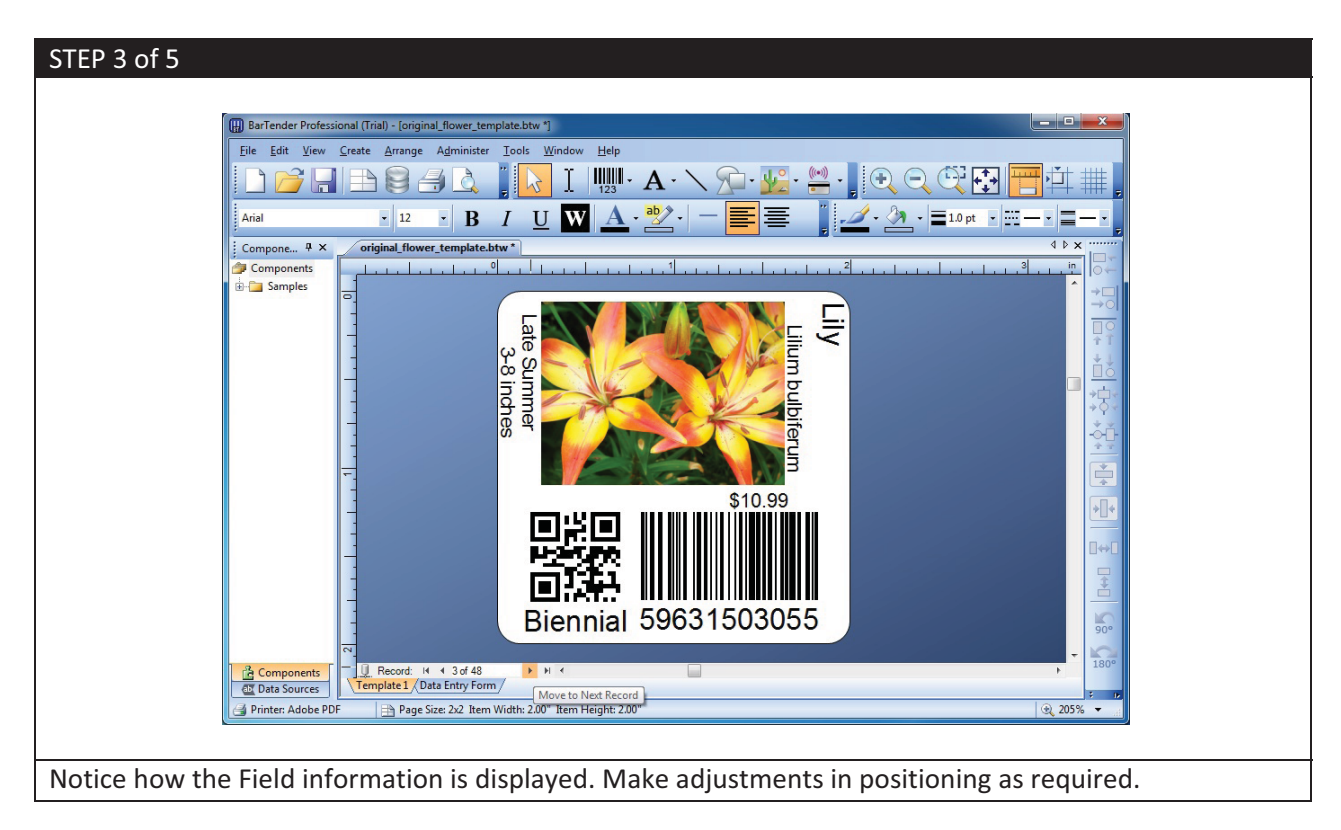

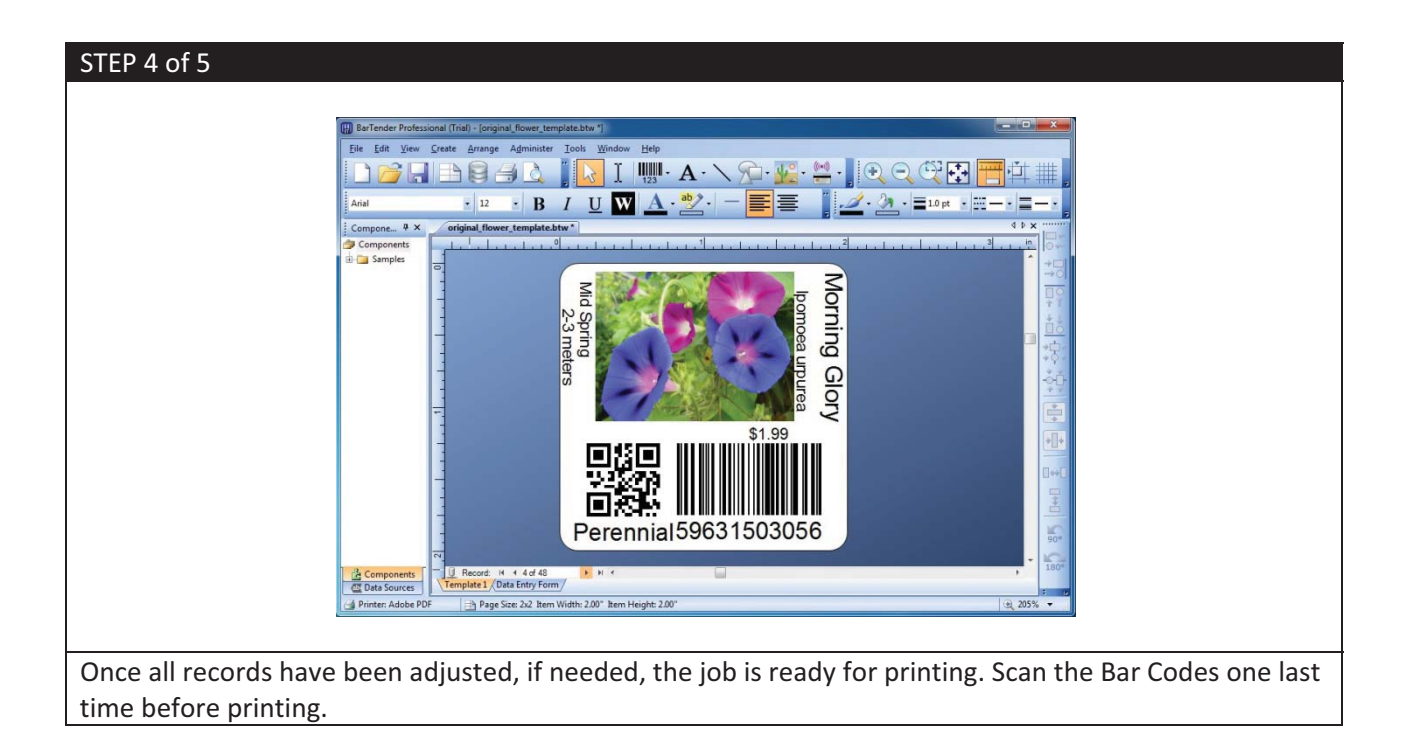

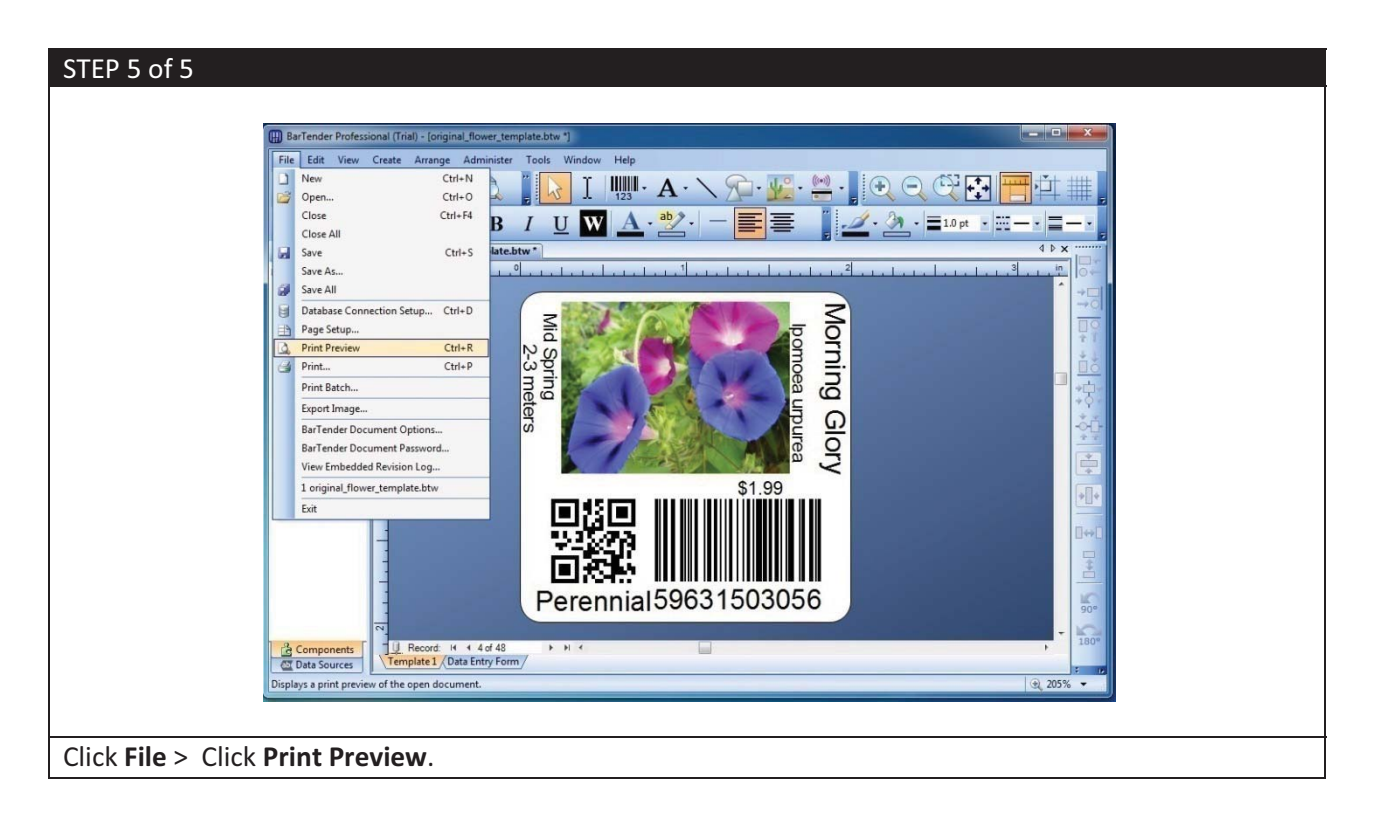

# (i) Printing the job

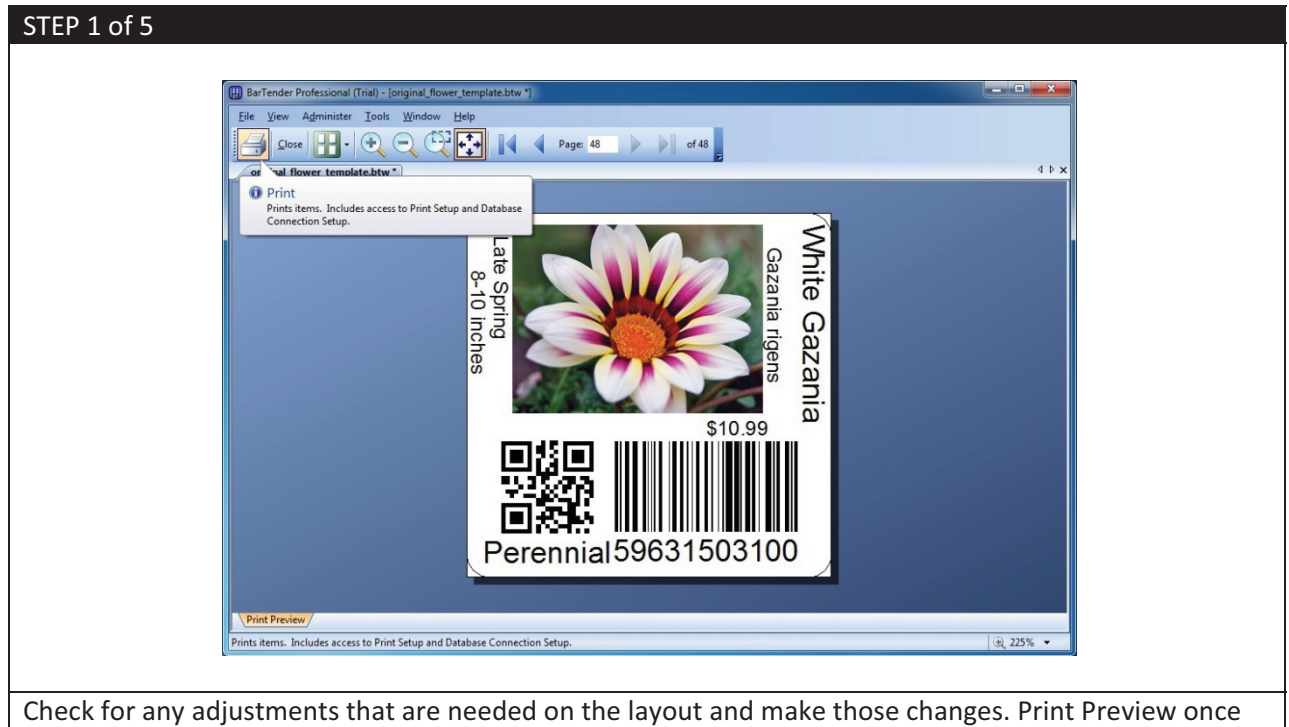

more for verification, then click **Print**.

| STEP 2 of 5                                                                         |
|-------------------------------------------------------------------------------------|
|                                                                                     |
| Print [original_flower_template.btw]                                                |
| Print Object Print Method Printer                                                   |
| Name: Adobe PDF                                                                     |
| Status: Ready Document Properties Model: Adobe PDF Converter                        |
| Port: Documents\*.pdf Printer Properties                                            |
| Location: Print on Both Sides Comment:                                              |
| Quantity Options                                                                    |
| Copies: 1                                                                           |
| - Record Selection                                                                  |
| Use Database Database Connection Setup                                              |
| Queried Records:                                                                    |
| Selected Records: 1 Select <u>Records</u>                                           |
| Example: 1,3,7-10,50                                                                |
|                                                                                     |
| Test Print Previous Close Cancel Help                                               |
|                                                                                     |
|                                                                                     |
| Ensure that the Printer Name is that of the Adobe PDF printer. Click <b>Print</b> . |

| Save PDF File As                                          |                                                                |
|-----------------------------------------------------------|----------------------------------------------------------------|
| Organize                                                  | folder                                                         |
| 🔆 Favorites                                               | ↑ Documents library<br>Variable data jobs Arrange by: Folder ▼ |
| Downloads                                                 | Name E No items match your search.                             |
| Documents     Documents     Music     Pictures     Videos |                                                                |
| 👰 Computer                                                | • • •                                                          |
| File <u>n</u> ame: O<br>Save as <u>t</u> ype: P           | rriginal_flower_jobs_48.pdf   DF files (*,PDF)                 |
| lide Folders                                              | Save Cancel                                                    |

| STEP 4 of 5                                                                                                    |
|----------------------------------------------------------------------------------------------------|
| Creating Adobe PDF Document Name : original_flower_template.btw PDF Progress Checking fonts PDF Name : original_flower_jobs_48.pdf PDF Folder : C:\Users\TRADESHDW-1\Documents\Variable data jobs\ Sending Page : 1 Hide |
| The progress of the PDF generation will be displayed.                                                                                                    |

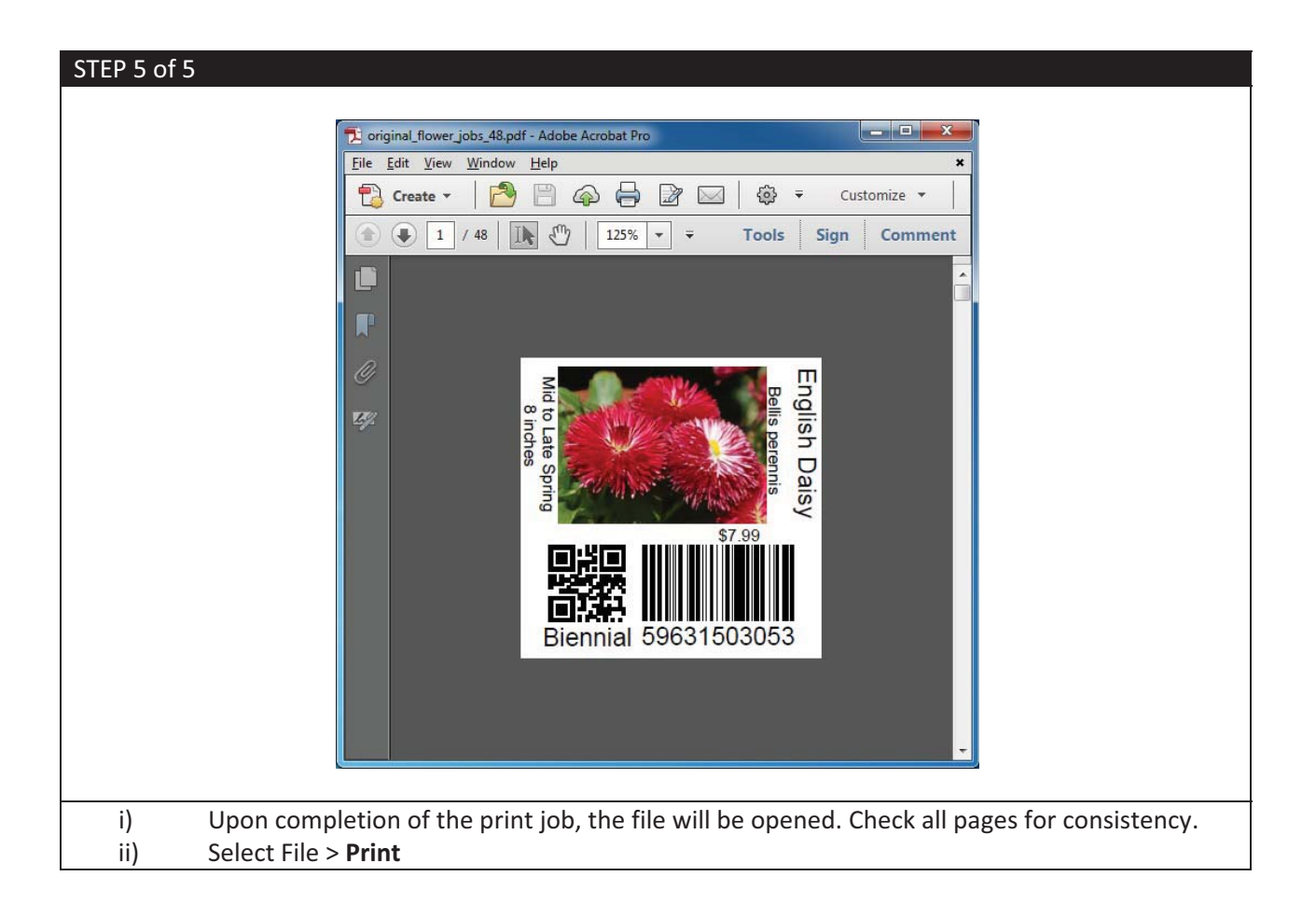